# WEB EDITION SENSUS NAVIGATION

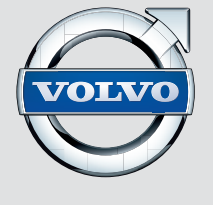

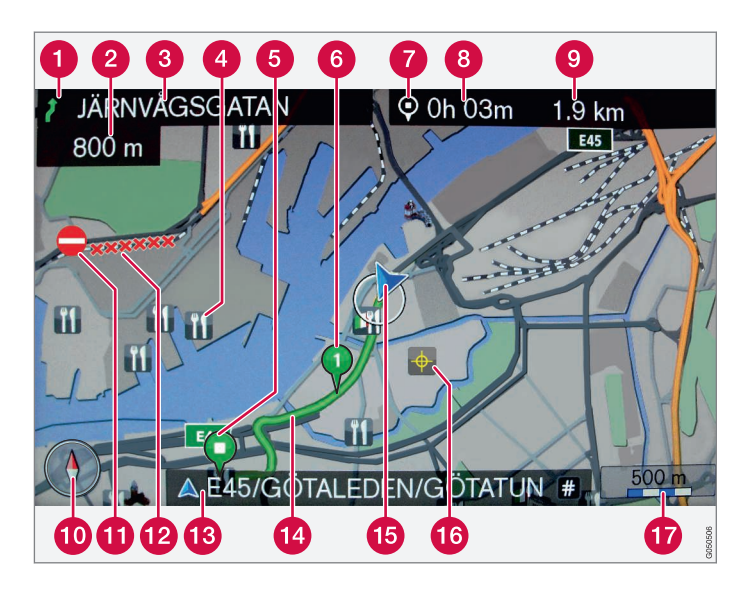

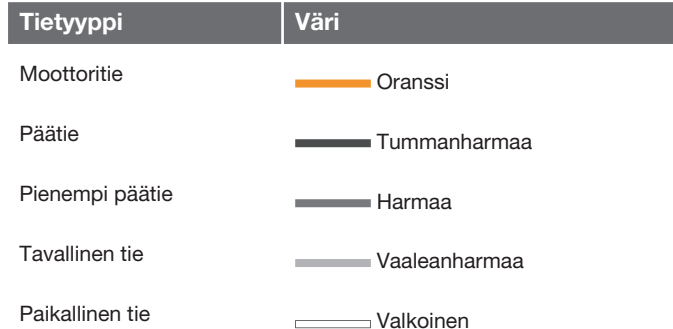

#### Teksti ja symbolit näytöllä

- 1 Tapahtuma seuraavassa opastuspisteessä
- 2 Etäisyys seuraavaan opastuspisteeseen
- 3 Seuraavan kadun/tien nimi
- 4 Palvelu (ravintola)
- 5 Suunnitellun reitin määränpää
- 6 Suunnitellun reitin etappi
- Määränpään symboli
- 8 Laskettu saapumisaika määränpäähän
- (9) Laskettu jäljellä oleva ajomatka määränpäähän
- Kompassi
- 1 Liikennetiedot
- 12 Tieosuus, jota liikennetiedot koskevat
- (B) Ko. tien/kadun nimi auton ko. sijaintipaikassa (15)
- 1 Suunniteltu reitti
- 15 Auton ko. sijaintipaikka
- 16 Tallennettu paikka
- Map scale

## **SENSUS NAVIGATION**

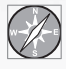

Volvon navigointijärjestelmä on Volvon kehittamä liikenneinformaatio ja opastusjärjestelmä. Sensus Navigation opastaa

Teidät määränpäähän ja antaa informaatiota matkan varrella. Se informoi tilanteista, jotka voivat hankaloittaa ajoasi, kuten onnettomuuksista ja tietöistä, ja esittää vaihtoehtoiset reitit.

On mahdollista laatia matkasuunnitelma, etsiä laitoksia (yrityksiä ja palveluja) matkan varrella, tallentaa merkittäviä paikkoja ym. Sensus Navigation näyttää auton tarkan sijainnin ja kykenee mahdollisissa harhaanajoissa aina johtamaan perille määränpäähän. Tulet huomaamaan, miten intuitiivista sen käyttö on. Kokeile. Jotta viihtyisit järjestelmän parissa, suosittelemme myös, että tutustut tämän käsikirjan tietoihin.

Volvon navigointijärjestelmä myötävaikuttaa myös ympäristöolosuhteiden parantamiseen perillepääsyä helpottamalla ja ajomatkoja lyhentämällä.

#### Lisenssisopimus NAVTEQ-tietokanta

Informaatio loppukäyttäjää varten - katso sivu 78.

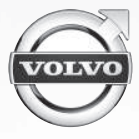

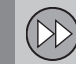

### 01 Pikaopas

Nopeasti toimintaan..... 8

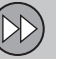

## 02 Opetelkaa tuntemaan navigointijärjestelmänne

| Tämä käyttöopas                 | 14 |
|---------------------------------|----|
| Ennen järjestelmän käyttämistä  | 16 |
| Katsaus                         | 18 |
| Hallintalaitteet                | 21 |
| Puheohjaus                      | 24 |
| Näppäimistö                     | 28 |
| Kartat, tietyypit ja kompassi   | 30 |
| Valikot                         | 32 |
| Valikkorakenne kolmessa tasossa | 34 |

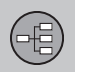

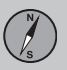

### 03 Suunnitelkaa matkanne

| Määränpään asettaminen          | 40 |
|---------------------------------|----|
| Matkasuunnitelma ja matkareitti | 47 |
| Asetukset                       | 52 |

Sisältö

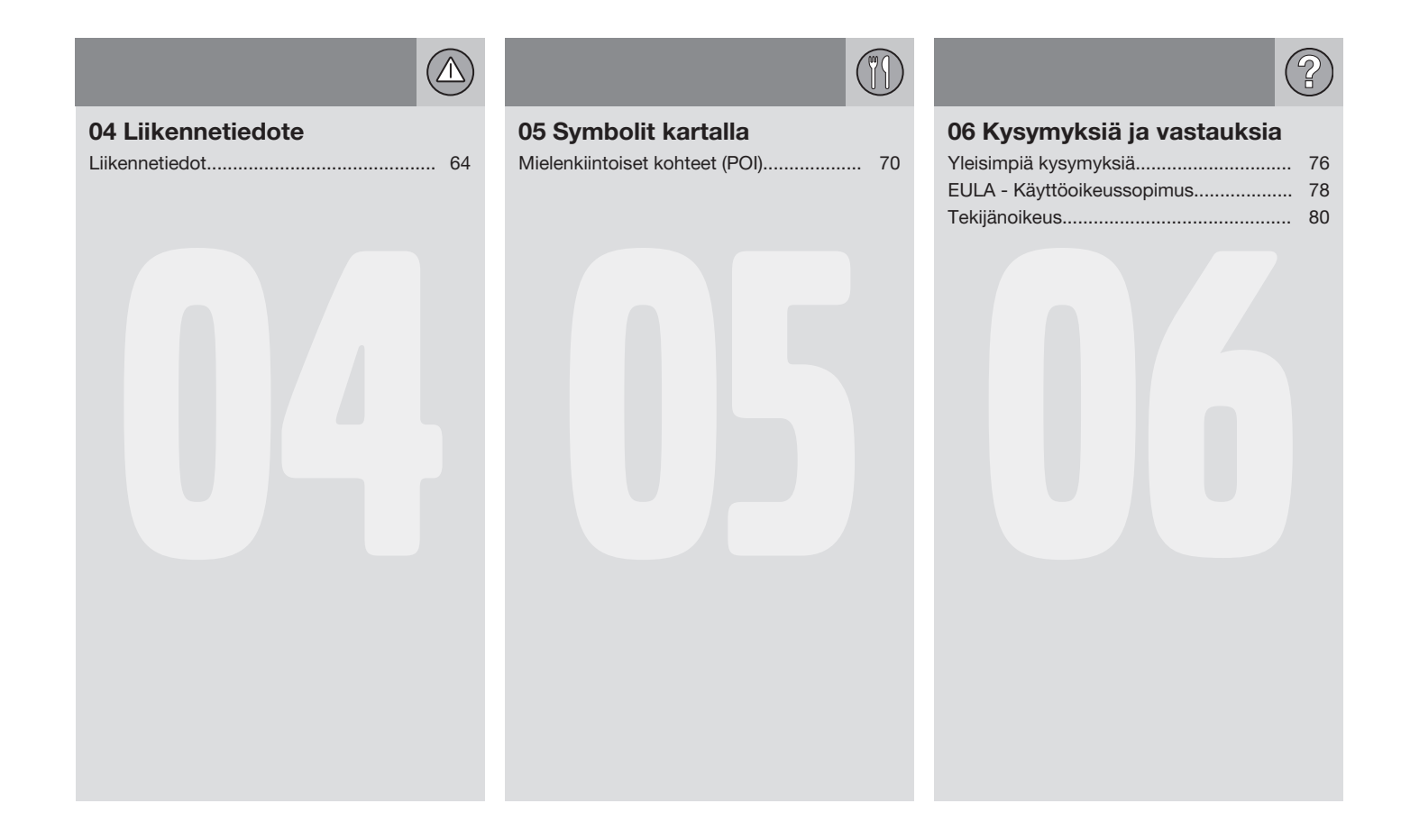

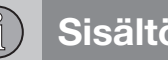

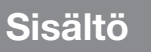

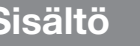

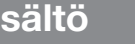

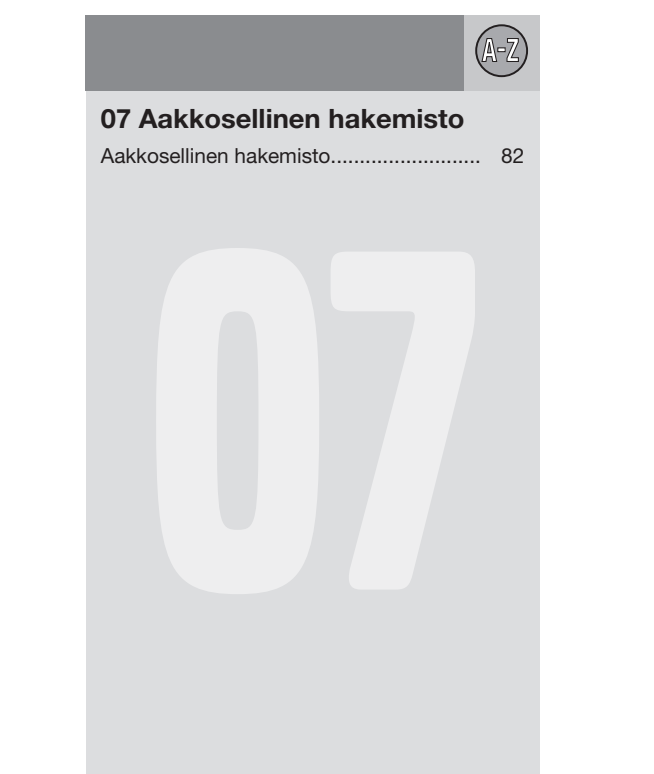

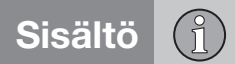

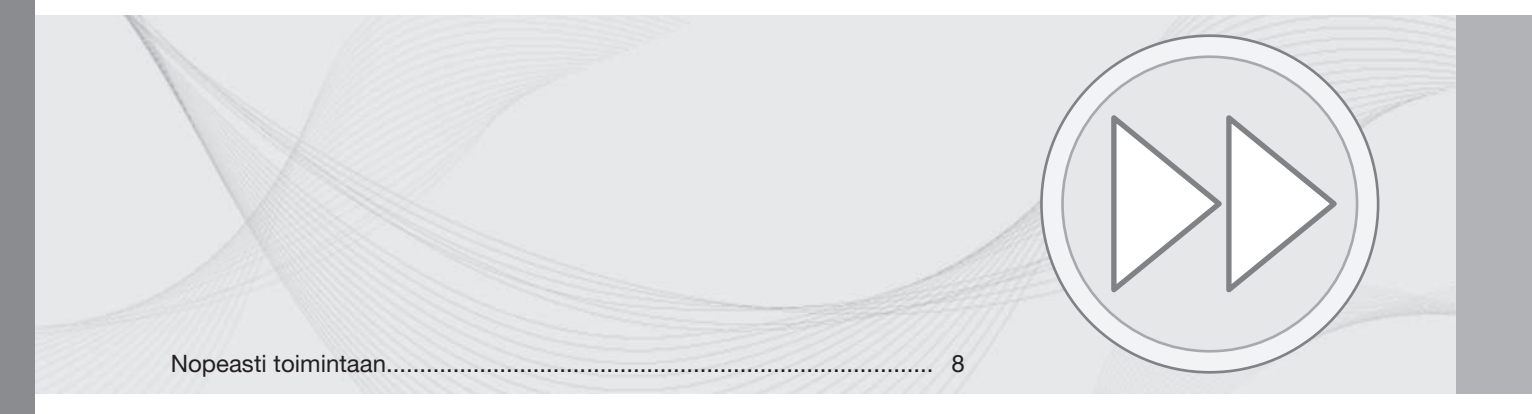

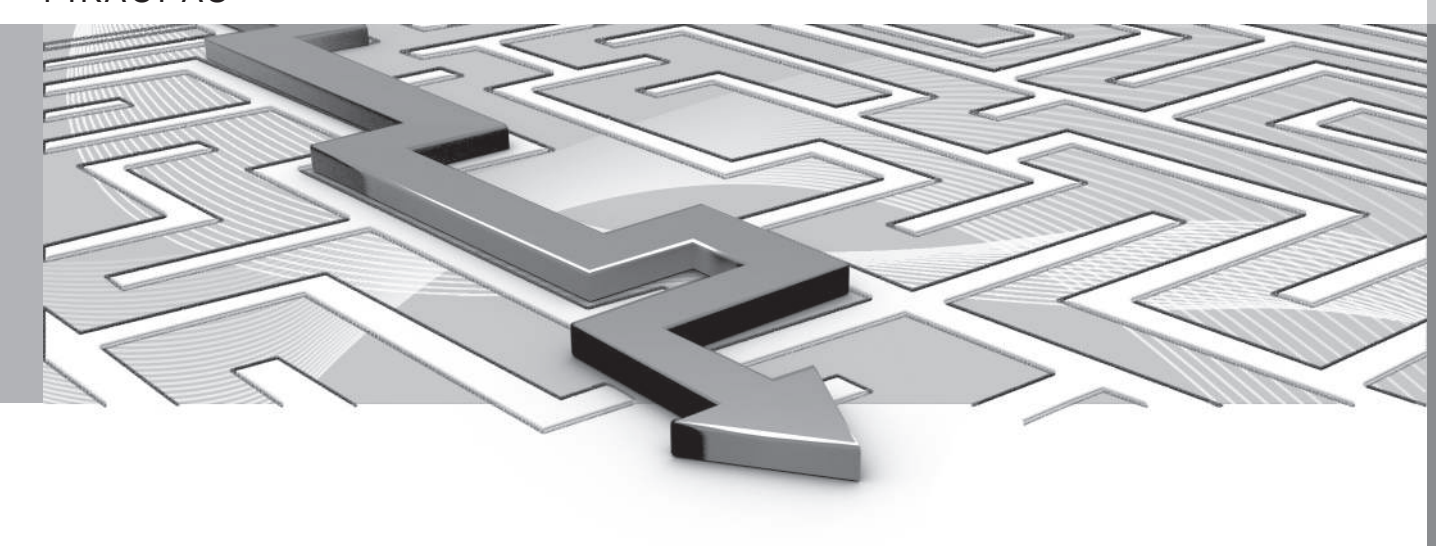

PIKAOPAS

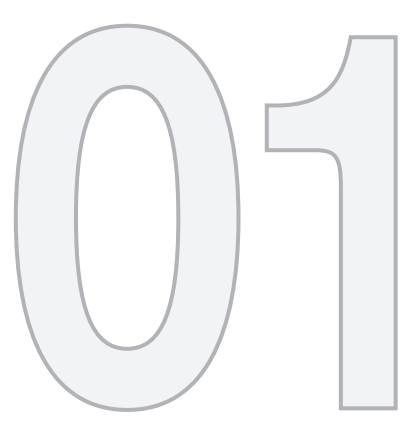

### 01 Pikaopas

### Nopeasti toimintaan

### Järjestelmän kytkeminen päälle

Ensin pitää auton sähköjärjestelmä aktivoida:

- Työntäkää etäavain virtalukkoon ja aktivoikaa avaimen asento I (ks. auton käyttöopasta).
- Jos navigointijärjestelmä ei aktivoidu muutamassa sekunnissa - painakaa keskikonsolissa olevaa painiketta NAV.

### VAROITUS

Huomioitavaa:

- Keskittäkää kaikki huomionne tiehen ja keskittykää ensisijaisesti ajamiseen.
- Noudattakaa voimassa olevaa tieliikennelainsäädäntöä ja ajakaa asianmukaisesti harkiten.
- Vallitsevat tieolosuhteet voivat toisinaan tehdä suosituksista vähemmän luotettavia esimerkiksi sääolosuhteista ja vuodenajasta johtuen.

### Hallintalaitteet

Volvon GPS-navigaattoria voidaan käyttää usealla tavalla:

- Ohjauspyörän oikeanpuoleisella painikesarjalla
- Keskikonsolissa olevilla säätimillä
- Kauko-ohjaimella
- Puheohjauksella.

Toimintaselostus, katso sivu 21.

### Pääkäskyt

Kummassakin seuraavassa esimerkissä käytetään ohjauspyörän painikesarjaa opastuksen antamiseksi osoitteeseen tai POI-kohteeseen.

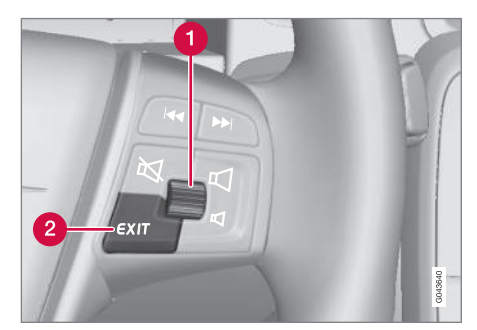

- Askeltakaa/valitkaa valikoissa säätöpyörällä (1).
- Aktivoikaa tehdyt valinnat säätöpyörän lyhyellä painalluksella (lyhennetään seuraavissa esimerkeissä "+ OK".
- Siirtykää taaksepäin valikoissa ja/tai peruuttakaa painamalla EXIT (2).

Keskikonsolin säädin

Jos käytetään **keskikonsolin painikesarjaa** ohjauspyörän painikesarjan asemesta, on voimassa seuraavaa:

| Ohjauspyörän pai-<br>nikesarja    | Keskikonsoli                       |
|-----------------------------------|------------------------------------|
| Kääntäkää <b>säätöpyö-</b><br>rää | Kääntäkää<br><b>TUNE</b> -säädintä |
| Painakaa <b>säätöpyörää</b>       | Painakaa <b>OK</b>                 |
| Painakaa <b>EXIT</b>              | Painakaa <b>EXIT</b>               |

### Nopeasti toimintaan

### Opastus määränpäähän

Navigointijärjestelmä laskee matkareitin, matka-ajan ja etäisyyden valittuun määränpäähän. Järjestelmä antaa nyt opastusta ja ohjeita risteyksistä ym.

Jos suunnitellulta reitiltä poistutaan matkan aikana, järjestelmä laskee automaattisesti uuden reitin luonnoksen.

#### **Osoitteen hakeminen**

| Askel | Näyttö/<br>valikko                                                         | Toiminta                                                                          |
|-------|----------------------------------------------------------------------------|-----------------------------------------------------------------------------------|
| 1     | Jos näyttö ei<br>esitä kartta-<br>kuvaa, mene-<br>telkää seu-<br>raavasti: | Painakaa keski-<br>konsolin paini-<br>ketta <b>NAV</b> .                          |
| 2     | Kartta                                                                     | Painakaa <b>NAV</b><br>valikon " <b>Pikava-</b><br>linnat" saami-<br>seksi esiin. |
| 3     | Valikko <b>Pika-</b><br>valinnat,<br>katso<br>sivu 32.                     | Merkitkää Aseta<br>osoite + OK.                                                   |
| 4     | Osoite                                                                     | Merkitkää Kau-<br>punki: + OK.                                                    |

| Askel | Näyttö/<br>valikko                                                        | Toiminta                                                                                                    |
|-------|---------------------------------------------------------------------------|----------------------------------------------------------------------------------------------------|
| 5     | Kirjoituspyörä<br>- katso<br>sivu 28.                                     | Kääntäkää <b>sää-<br/>töpyörää</b> kirjoi-<br>tusmerkin valit-<br>semiseksi ja<br>syöttäkää se pai-<br>namalla <b>OK</b> -<br>vaihtoehtojen<br>lista tulee näyt-<br>töön. |
| 6     | Kirjoituspyörä                                                            | Valitkaa sopiva<br>paikka listasta +<br><b>OK</b> .                                                                                                    |
| 7     | Näyttö esittää<br>saman näky-<br>män kuin (4)<br>Kaupunki:<br>täytettynä. | Merkitkää Aseta<br>yksitt. määrän-<br>pää + <b>OK</b> .                                                                                                    |
| 8     | Kartta                                                                    | Opastus käyn-<br>nistyy - noudat-<br>takaa ohjeita.                                                                                                    |

Perusteelliset tiedot määränpään hakemisesta osoitteella, katso sivu 41.

### POI-kohteen haku

POI-kohde, kutsutaan myös "mielenkiintoiseksi kohteeksi" ja "palveluksi".

| Askel | Näyttö/<br>valikko                                                         | Toiminta                                                                          |
|-------|----------------------------------------------------------------------------|-----------------------------------------------------------------------------------|
| 1     | Jos näyttö ei<br>esitä kartta-<br>kuvaa, mene-<br>telkää seu-<br>raavasti: | Painakaa keski-<br>konsolin paini-<br>ketta <b>NAV</b> .                          |
| 2     | Kartta                                                                     | Painakaa <b>NAV</b><br>valikon " <b>Pikava-</b><br>linnat" saami-<br>seksi esiin. |
| 3     | Valikko Pika-<br>valinnat,<br>katso<br>sivu 32.                            | Merkitkää Syötä<br>POI-piste + OK.                                                |
| 4     | Kiinnostavat<br>kohteet                                                    | Merkitkää esim.<br>Lähellä autoa +<br>OK.                                         |
| 5     | Valikko<br>Lähellä<br>autoa ja<br>Tulosluet-<br>telo.                      | Merkitkää esim.<br>Nearest tourist<br>attraction + <b>OK</b> .                    |

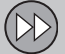

| 0 | -1 |
|---|----|
| υ | н  |
|   |    |

### Nopeasti toimintaan

| Askel | Näyttö/<br>valikko    | Toiminta                                                           |
|-------|-----------------------|--------------------------------------------------------------------|
| 6     | Tulosluet-<br>telo    | Merkitkää halu-<br>amanne vaihto-<br>ehto listaan +<br><b>OK</b> . |
| 7     | Ponnahdus-<br>valikko | Merkitkää Aseta<br>yksitt. määrän-<br>pää + OK.                    |
| 8     | Kartta                | Opastus käyn-<br>nistyy - noudat-<br>takaa ohjeita.                |

Perusteelliset tiedot määränpään hakemisesta POI-kohteen avulla, ks. sivuja 42 ja 70.

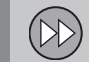

| Tämä käyttöopas                 | 14 |
|---------------------------------|----|
| Ennen järjestelmän käyttämistä  | 16 |
| Katsaus                         | 18 |
| Hallintalaitteet                | 21 |
| Puheohjaus                      | 24 |
| Näppäimistö                     | 28 |
| Kartat, tietyypit ja kompassi   | 30 |
| Valikot                         | 32 |
| Valikkorakenne kolmessa tasossa | 34 |
|                                 |    |

## OPETELKAA TUNTEMAAN NAVIGOINTIJÄRJESTELMÄNNE

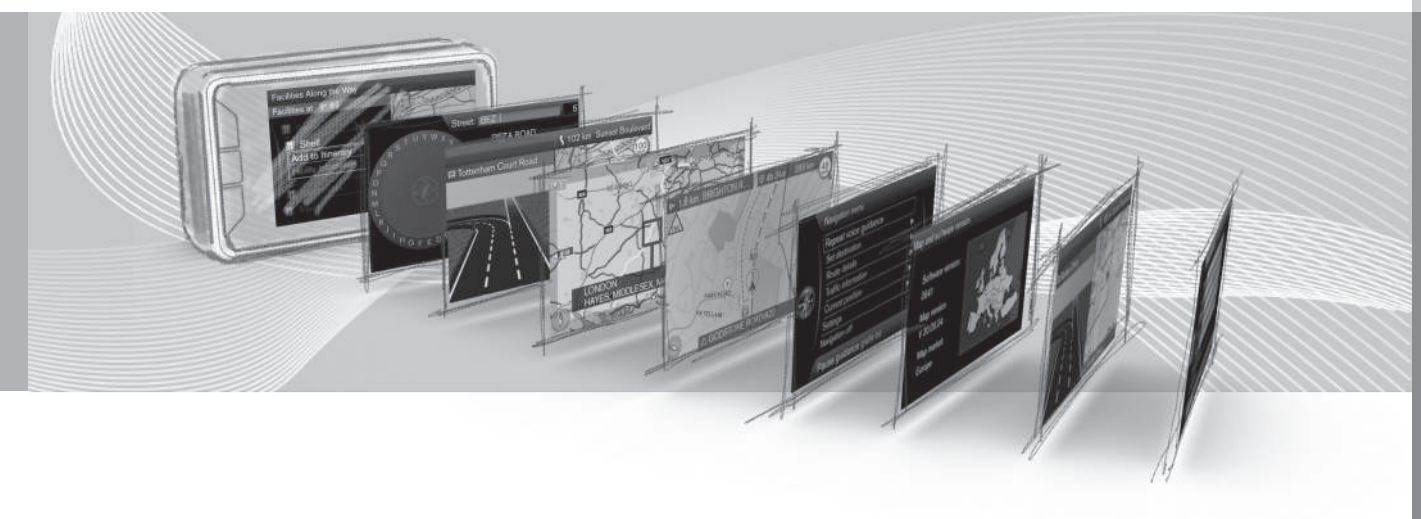

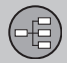

### Tämä käyttöopas

#### **Otsikkotaso 1**

#### 02

Otsikkotaso 2 Sisältö tämän otsikon alla on Otsikkotason 1 osa.

Otsikkotaso 3

Sisältö tämän otsikon alla on Otsikkotason 2 osa.

#### Otsikkotaso 4

Sisältö tämän otsikon alla on Otsikkotason 3 osa.

### Yleistä käyttöoppaasta

Teille, joka haluatte päästä heti liikkeelle, on pikaopas - katso sivu 8.

Perusteellisempaa käsittelyselostusta ja mahdollisuuksia sekä määränpäähän johtavien asetusten valintaa varten suositellaan oppaan lukemista tarkoituksenmukaisen käytön yhteydessä.

### Valikkovalinnat/Hakupolut

Kaikki valinnat, jotka voidaan tehdä näytössä, on merkitty tähän käsikirjaan hieman isommalla harmaalla tekstillä, esim. Aseta määränpää.

Hakupolut valikkorakenteessa ilmoitetaan esim. seuraavasti:

Aseta määränpää → Osoite → Kaupunki:

### Englanninkielinen teksti

Käyttöoppaan kuvat ovat yhteisiä kaikille markkina-alueille ja kielille, mistä johtuen niissä esiintyvä teksti on pääasiassa englanniksi.

Jotta käyttäjä ymmärtää helpommin oppaan tekstiin liittyvät kuvat ja niiden valikkovalinnat hakupolkuineen, annetaan kuvan englanninkieliset sanat suluissa heti oppaan varsinaisen kielen tarkoitetun tekstin/sanonnan jälkeen.

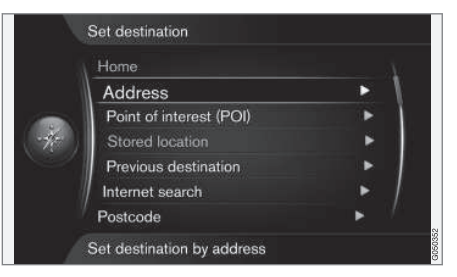

### Aseta määränpää 🗲 Osoite

(Set destination > Address)<sup>1</sup>

### Erikoisteksti

### HUOM.

### НООМ

Tekstit, joissa on merkintä HUOM, antavat neuvoja tai vihjeitä, jotka helpottavat hienouksien ja toimintojen käyttöä.

#### Alaviite

Käyttöoppaassa on tietoja, jotka on esitetty alaviitteiden muodossa sivun alareunassa tai suorassa yhteydessä taulukkoon. Nämä tie-

<sup>1</sup> Ei tulosteta englanninkielisiin käyttöoppaisiin - näytetään kuitenkin tässä esimerkkinä.

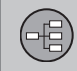

### Tämä käyttöopas

dot ovat lisätietoja tekstikohtaan, johon sen numero/kirjain viittaa.

#### Valinnat

Kaikentyyppiset valinnais-/lisävarusteet merkitään tähdellä (\*).

Oppaassa selostetaan, vakiovarustuksen lisäksi, myös valinnaisvarustus (tehdasasenteinen varustus) ja tietyt lisävarusteet (jälkiasennettu lisävarustus).

Tässä käyttöoppaassa selostettua varustusta ei ole kaikissa autoissa - ne on varustettu eri tavoin riippuen sovituksista eri markkina-alueiden tarpeisiin ja kansallisiin tai paikallisiin lakeihin ja määräyksiin.

Jos on epävarmaa, mikä on vakio- tai valinnais-/lisävaruste - ottakaa yhteys Volvon jälleenmyyjään.

#### Muutokset käyttöoppaassa

Tässä oppaassa esitetyt erittelyt, rakennetiedot ja kuvat eivät ole sitovia.

Pidätämme itsellemme oikeuden muutoksiin ilman edeltävää ilmoitusta.

© Volvo Personvagnar AB

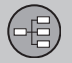

### Ennen järjestelmän käyttämistä

#### Yleistä

Volvon navigointijärjestelmä käyttää referenssijärjestelmää WGS84, joka määrittää sijainnin pituus- ja levevsasteina.

Navigointijärjestelmää voidaan käyttää, vaikka määränpäätä ei ole valittu.

### Hyvä tietää

Navigointijärjestelmä antaa tieinformaatiota, joka johtaa valittuun määränpäähän. Kaikki suositeltu opastus ei kuitenkaan ole aina luotettavaa, koska voi syntyä tilanteita, jotka ovat navigointijärjestelmän kapasiteetin ja ulkopuolella ja arvostelukyvyn ulkopuolella, kuten esim. nopeat säänmuutokset.

### **VAROITUS**

Huomioitavaa:

- Keskittäkää kaikki huomionne tiehen ja keskittykää ensisijaisesti ajamiseen.
- Noudattakaa voimassa olevaa tieliikennelainsäädäntöä ja ajakaa asianmukaisesti harkiten.
- Vallitsevat tieolosuhteet voivat toisinaan tehdä suosituksista vähemmän luotettavia esimerkiksi sääolosuhteista ja vuodenajasta johtuen.

#### Asetukset

Järjestelmä toimitetaan oletusasetuksilla, mutta se käynnistyy niillä asetuksilla, joita viimeksi käytettiin.

### Päällä/Pois päältä

#### Päällä

- 1. Painakaa etäavain virtalukkoon.
- Näyttö aktivoituu automaattisesti avaimen asennossa I (ks. auton käyttöopasta).
- Painakaa keskikonsolin painiketta NAV, jos navigointijärjestelmä ei käynnisty automaattisesti.

Järjestelmä voi tarvita pari sekuntia auton sijainnin ja liikkeen tunnistamiseen - sen jälkeen näytetään kartta ko. maantieteellisestä alueesta, jossa autoa esittää sininen kolmio.

#### Pois

Navigointijärjestelmää ei voida sulkea manuaalisesti, vaan se toimii taustalla "käynnistysjakson" jälkeen - se sulkeutuu vasta, kun etäavain poistetaan virtalukosta.

### ниом

Navigointijärjestelmää voidaan käyttää myös moottorin ollessa sammutettuna. Akkujännitteen ollessa liian alhainen järjestelmä sulkeutuu.

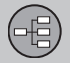

Ennen järjestelmän käyttämistä

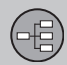

## 02 Opetelkaa tuntemaan navigointijärjestelmänne

### Katsaus

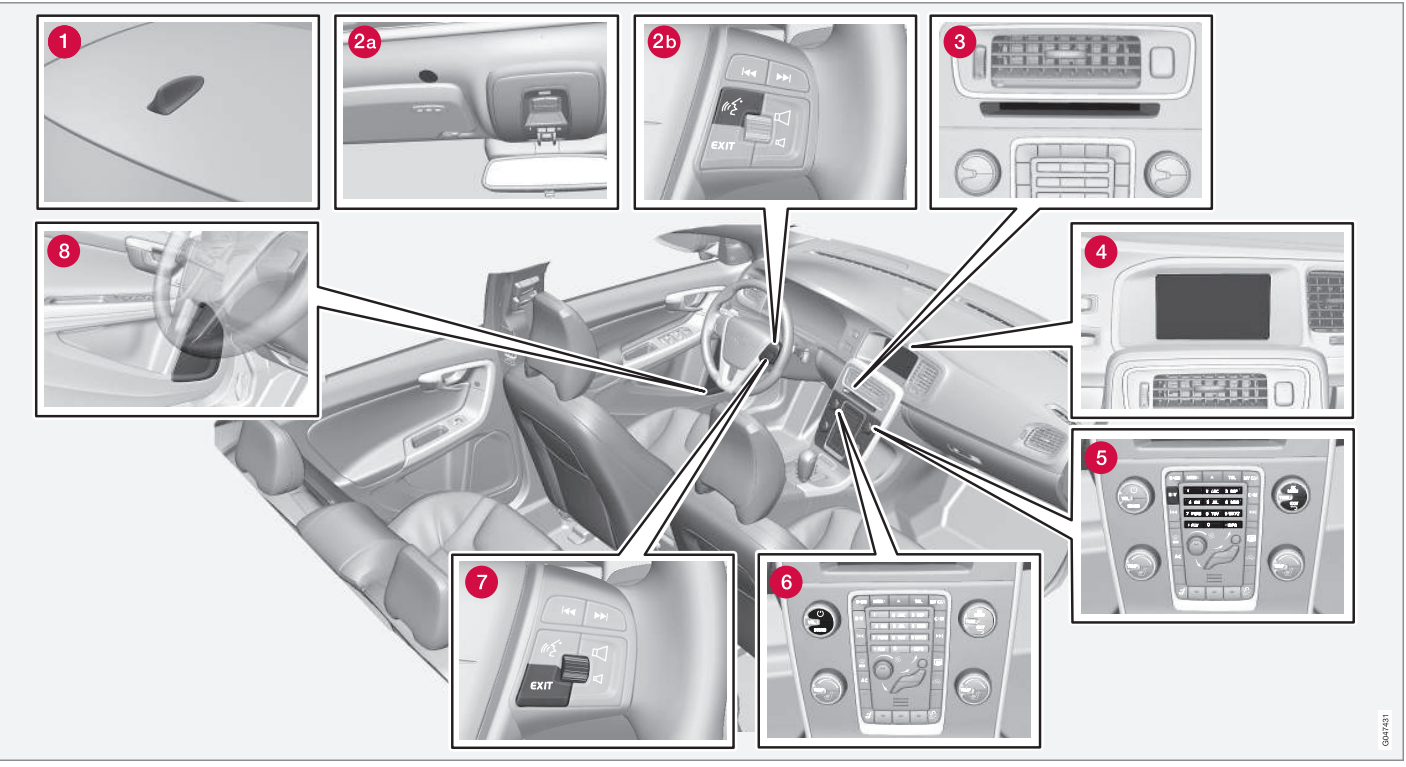

HUOM! Kuva on kaavamainen - yksityiskohdat voivat vaihdella automallin ja markkina-alueen mukaan.

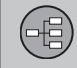

Katsaus

### 1 GPS-antenni

Antenni on integroitu kattoantenniin.

### **2** Puheohjaus

Useissa kohdissa navigointijärjestelmää voidaan myös puheohjata. Mikrofoni (2a) on katossa ja aktivointipainike (2b) on sijoitettu ohjauspyörän oikeanpuoleiseen painikesarjaan. Lisätietoja, katso sivu 24.

### **3** Keskusyksikkö

Keskusyksikkö on sijoitettu keskikonsoliin sekä sen taakse ja siinä on mm. seuraavat toiminnot:

- Auton sijainnin määritys
- Reitinlaskenta asetettuun määränpäähän
- Liikennetietojen käsittely
- Ääniopastus
- DVD-soitin

GPS:n ja liikennetietojen vastaanotin (TMC<sup>1</sup>) on integroitu pääyksikköön.

### Paikannus

Auton nykysijainti ja ajosuunta lasketaan GPS-satelliittijärjestelmän signaalien, auton

nopeusanturin ja kulmanopeusanturin eli gyron avulla.

Tämän konseptin etuna on, että navigointijärjestelmä rekisteröi ja laskee reitin, vaikka GPS-signaali katoaa hetkeksi, esim.ajettaessa tunnelissa.

### Liikennetiedot

TMC<sup>1</sup> on standardoitu koodijärjestelmä liikennetietoja varten. Vastaanotin etsii automaattisesti oikean taajuuden. Vastaanotto tapahtuu FM-antennin avulla.

### i) HUOM

TMC ei ole käytettävissä kaikilla alueilla/ kaikissa maissa. Järjestelmän peittoaluetta kehitetään koko ajan, joten päivitys voi olla ajoittain tarpeen.

### 4 Näyttö

Näyttö esittää ja antaa yksityiskohtaista tietoa reittivalinnoista, etäisyyksistä, valikoista jne.

### O Painikesarja, keskikonsoli

Vaihtoehtona ohjauspyörän painikesarjalle voidaan keskikonsolin numeropainikkeita käyttää yhdessä painikkeiden **OK/MENU**, **TUNE** ja **EXIT** kanssa askeltamiseen eri valikkovaihtoehtojen välillä, valinnan vahvistamiseen tai siirtymään taaksepäin valikoissa, katso sivu 21.

### **6** Äänenvoimakkuuden säätö ja IPvastaanotin

Käyttäkää äänentoistolaitteiston äänenvoimakkuuden säätöä käynnissä olevan puheilmoituksen aikana äänenvoimakkuuden muuttamiseen, katso sivu 31. Äänenvoimakkuutta voidaan muuttaa myös valikkojärjestelmässä.

Suunnatkaa kauko-ohjain käytettäessä keskikonsolin suuntaan - sen IP-vastaanotin on sijoitettu sinne.

<sup>&</sup>lt;sup>1</sup> Traffic Message Channel.

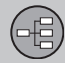

### Katsaus

### Painikesarja, ohjauspyörä

Yksi painikesarja on sijoitettu ohjauspyörän oikeanpuoleiseen osaan. Käyttäkää sitä eri valikkovaihtoehtojen välillä siirtymiseen, valintojen vahvistamiseen ja siirtymiseen taaksepäin valikoissa, katso sivu 21.

### 8 Kaiuttimet

Navigointijärjestelmän ääni tulee etukaiuttimista.

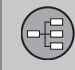

### Hallintalaitteet

### Yleistä käyttölaitteista

Navigointijärjestelmää käytetään keskikonsolissa olevilla säätimillä, ohjauspyörän painikkeilla tai kauko-ohjaimella\*. Kolmen eri käyttöyksikön painikesarjoilla on yhteisiä toimintoja, mutta ne eroavat ulkonäön ja käytön osalta. Myös muoto voi vaihdella markkinaalueen mukaan.

Järjestelmä voi myös puheohjata erityisillä käskyillä - katso sivu 24.

### Keskikonsoli

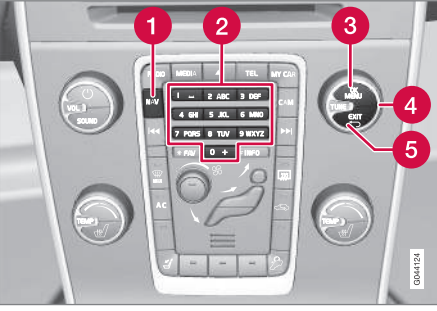

Keskikonsolin painikesarja.

- NAV aktivoi GPS-navigoinnin näytöllä. Kun GPS on aktivoitu, pikavalikko avautuu/sulkeutuu, katso sivu 32.
- 2 Numeropainikkeet syöttävät tietoja osoite- ja nimihaun yhteydessä sekä vierittävät karttaa, ks. sivuja 28 ja 32.
- Painikkeen OK/MENU vahvistaa tai aktivoi valinnat. Selostetaan tässä oppaassa painikkeen "OK" tai "+ OK" yhteydessä.
- **TUNE**-säädintä kääntämällä siirrytään valikkokohdasta toiseen tai lähennetään/ loitonnetaan karttakuvaa. Selostetaan

tässä oppaassa "TUNE-säätöpyörän" yhteydessä.

Painikkeen EXIT painallus siirtää taaksepäin valikkorakenteessa tai peruuttaa valinnan.

### Ohjauspyörä

Ohjauspyörän painikesarjasta on useita malleja markkina-alueen ja äänentoistolaitteiston valinnan mukaan.

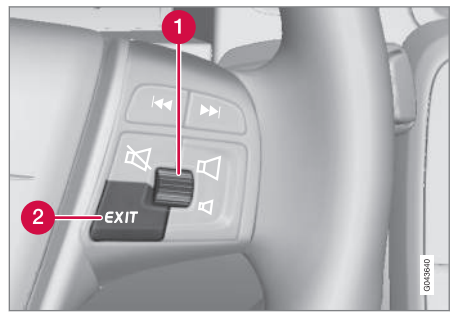

Ohjauspyörän oikeanpuoleinen painikesarja.

- Kääntäkää säätöpyörää vaihtaaksenne valikkokohdasta toiseen tai lähentääksenne/loitontaaksenne karttakuvaa.
- Painakaa säätöpyörää valinnan vahvistamiseksi/aktivoimiseksi.
- 2 EXIT siirtää taaksepäin valikkorakenteessa tai peruuttaa valinnan.

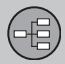

### Hallintalaitteet

#### **Puheohjaus**

Ks. sivu 24.

### Kauko-ohjain

Kauko-ohjainta voidaan käyttää ohjaamaan/ käyttämään useita toimintoja autossa - tässä selostetaan vain navigointijärjestelmään liittyvät.

• Suunnatkaa kaukosäädin käytettäessä keskikonsolia kohti.

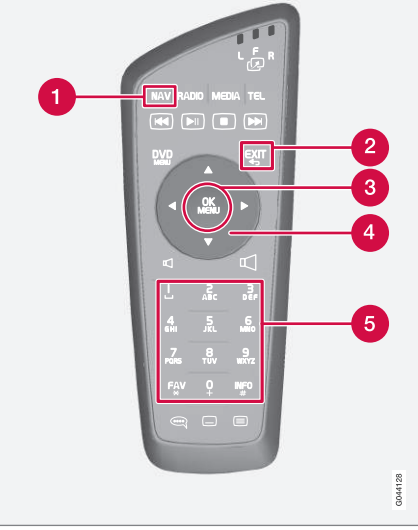

Kauko-ohjaimen painikesarja.

- NAV aktivoi GPS-navigoinnin näytöllä. Kun GPS on aktivoitu, pikavalikko avautuu/sulkeutuu, katso sivu 32
- 2 EXIT siirtää taaksepäin valikkorakenteessa tai peruuttaa valinnan.
- OK/MENU vahvistaa tai aktivoi valinnan. Selostetaan tässä oppaassa painikkeen "OK" tai "+ OK" yhteydessä.

- 4 Nuolipainikkeet siirtävät valikkokohdistinta.
- Sumeropainikkeet syöttävät tietoja osoite- ja nimihaun yhteydessä sekä vierittävät karttaa.

### і) ниом

Yrittäkää ensin vaihtaa uudet kokoa AA-/LR6 olevat paristot, jos kauko-ohjain ei toimi.

### <u> VAROITUS</u>

Säilyttäkää kauko-ohjainta ja muita vastaavia esineitä jossakin säilytyslokeroista voimakkaassa jarrutuksessa tai päälleajossa tällaiset esineet voivat aiheuttaa henkilö- tai aineellisia vahinkoja.

### 02 Opetelkaa tuntemaan navigointijärjestelmänne

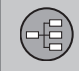

### Hallintalaitteet

### Lisätietoja

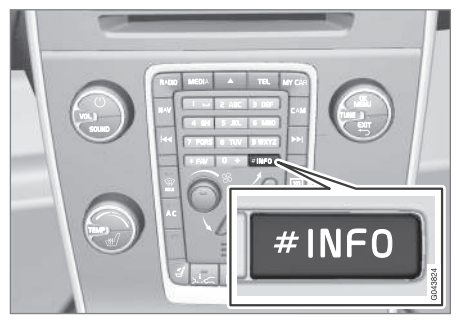

Joskus on saatavissa enemmän lisätietoja kuin mille valikkorivillä on tilaa - tekstirivi päättyy tällöin merkkiin "#".

Jäljellä olevien tietojen näkemiseksi:

• Painakaa INFO-painiketta.

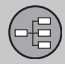

### Puheohjaus

### Yleistä puheohjauksesta

Puheohjaus tarkoittaa, että navigointijärjestelmän tietyt toiminnot voidaan aktivoida lausutuilla sanoilla.

Puhekäskyt antavat mukavuutta ja auttavat kuljettajaa välttämään hajamielisyyttä - sen sijaan tämä voi keskittyä ajamiseen ja keskittää tarkkaivaisuutensa tiehen ja liikennetilanteeseen.

### 

Kuljettaja on aina täysin vastuussa auton kuljettamisesta turvallisella tavalla ja kaikkien asiaankuuluvien liikennesääntöjen noudattamisesta.

Puheohjaus käyttää yhteistä mikrofonia handsfree-järjestelmän kanssa - kuljettaja saa vastauksen puheohjaukseen auton kaiuttimien kautta.

Mikrofoni on sijoitettu kattoon kuljettajan eteen kuljettajan puheen saamiseksi optimaalisesti - se voi kuitenkin häiriintyä/ottaa matkustjien voimakkaat puheäänet.

### Käsittely

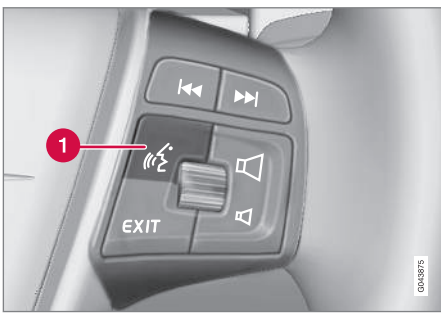

Ohjauspyörän painikesarja.

1 Puheohjauksen painike

### Järjestelmän aktivointi

 Ohjauspyörän painikkeen (1) lyhyt painallus aktivoi puheohjausjärjestelmän merkkiäänen jälkeen voidaan antaa puhekäsky.

Ottakaa huomioon seuraavat seikat käyttäessänne puheohjausjärjestelmää:

- Käskyn yhteydessä: Puhukaa merkkiäänen jälkeen normaalilla äänellä tavalliseen tahtiin.
- Auton ovien, ikkunoiden ja kattoluukun pitää olla kiinni.
- Välttäkää taustaääniä matkustamotilassa.

### i huom

Jos on epävarmuutta käytettävästä käskystä, kuljettaja voi sanoa "**Ohje**" - järjestelmä vastaa tällöin muutamilla eri käskyillä, joita voidaan käyttää ko. tilanteessa.

Puheäänikäsky voidaan keskeyttää:

- painakaa EXIT-painiketta
- painakaa ohjauspyörän puheohjauspainiketta muutaman sekunnin ajan.

### Puhekäskyn käyttäminen

Tietojen syöttäminen navigointijärjestelmään puhekäskyllä on erittäin yksinkertaista, koska näyttö listaa tavallisesti esiintyvät käskyt käytettäviksi kulloisessakin tilanteessa.

### Käynnistys

Näin aloitetaan puhekäsky:

 Painakaa lyhyesti ohjauspyörässä olevaa puheohjauksen painiketta - näyttö listaa tällöin esimerkkejä mahdollisista käskyistä.

### Käskyt usealla tavalla

Käsky "Navigointi > Aseta osoite" voidaan lausua esim:

 Sanokaa "Navigointi", odottakaa sitten järjestelmän vastausta sopivina vaihtoeh-

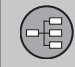

### Puheohjaus

toina näytössä - jatkakaa valitsemalla ja sanomalla esim. "Aseta osoite".

#### tai

 Sanokaa koko käsky yhtenä jonona -"Navigointi Aseta osoite".

#### Muutamia yksinkertaisia vihjeitä

- Käsky antamiseksi: Painakaa lyhyesti ohjauspyörän puhepainiketta ja puhukaa sitten luonnollisesti merkkiäänen jälkeen.
- Puheohjausjärjestelmälle vastaamiseksi:
  Puhukaa kysymyksen päättävän merkkiäänen jälkeen.
- Puheohjausjärjestelmä kysyy muutamia kertoja vastauksen jälkeen. Jos kuljettaja ei vastaa, jakso lopetetaan.
- Vuoropuhelua järjestelmän kanssa voidaan nopeuttaa: - Keskeyttäkää järjestelmän puhe painamalla lyhyesti ohjauspyörässä olevaa puhepainiketta, odottakaa merkkiääntä ja alkakaa sitten puhua.
- Kuljettaja voi saada apua vuoropuhelun aikana sanomalla "Ohje" merkkiäänen jälkeen.

### (i) HUOM

Täydellinen lista pikakäskyistä on valikkojärjestelmässä MY CAR → MY CAR → Asetukset → Ääniohjauksen asetukset → Puhekäskyjen luettelo.

### Äänenvoimakkuus

Puheohjausjärjestelmän äänenvoimakkuutta säädetään keskikonsolin **VOL**-säätimellä, kun järjestelmä puhuu.

### Aputoiminnot ja asetukset

|   | My XC60         | • A |
|---|-----------------|-----|
|   | Trip statistics | ► \ |
|   | Settings        | ►   |
| 9 | Owner's manual  | •   |
|   |                 |     |

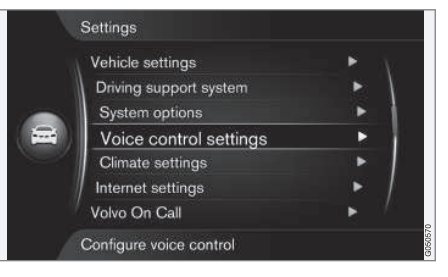

MY CAR → Asetukset → Ääniohjauksen asetukset

(MY CAR > Settings > Voice Control Settings)

Auton valikkojärjestelmässä **MY CAR**<sup>1</sup> on ohjelma, jolla kuljettaja voi harjoitella puheohjausjärjestelmän eri toimintoja.

Mitä paremmin kuljettaja hallitsee puheohjausjärjestelmän, sitä sitä mukavammalta toimintojen käyttö tuntuu. Sen vuoksi suositellaan käyttämään sisäistä harjoitusohjelmaa.

### ) ниом

Harjoitteluohjelmat ovat käytettävissä vain auton seistessä paikallaan seisontajarru kytkettynä.

<sup>1</sup> Valikkojärjestelmän MY CAR selostus - ks. auton varsinaista käyttöopasta.

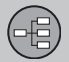

### Puheohjaus

#### Puheohjauksen käyttöönotto

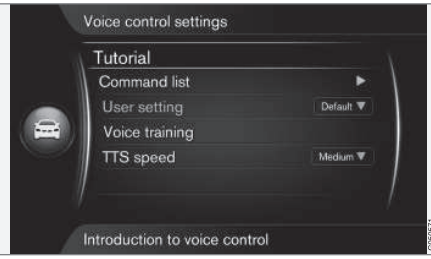

MY CAR → Asetukset → Ääniohjauksen asetukset → Johdanto ääniohjauksen käyttöön

(MY CAR > Settings > Voice Control Settings > Tutorial)

Kohdistin kohdassa **Johdanto ääniohjauksen käyttöön** (Tutorial) + **OK** antaa tietoja puheohjausjärjestelmän toiminnasta ja on joustava tapa tutustua toimintoihin ja tapaan antaa käskyjä.

### Luettelo käskyistä

MY CAR → Asetukset → Ääniohjauksen asetukset → Puhekäskyjen luettelo

(MY CAR > Settings > Voice Control Settings > Command list)

Kohdistin kohdassa **Puhekäskyjen luettelo** (Command list) + **OK** näyttää kaikki puhekäskyt, joita järjestelmä osaa käsitellä.

### Käyttäjäprofiili

| rutonal        |             |
|----------------|-------------|
| Command list   |             |
| User setting   | Default     |
| Voice training | Trained use |
| TTS speed      | Medium 1    |
|                |             |

MY CAR → Asetukset → Ääniohjauksen asetukset → Käyttäjän asetus

(MY CAR > Settings > Voice Control Settings > User setting)

Kohdistin kohdassa **Käyttäjän asetus** (User setting) + **K** käynnistää ohjelman, jossa puheohjausjärjestelmä oppii kuljettajan äänija kieliprofiilin.

Kuljettajan tehtävänä on toistaa ohjelman puheäänen lukemat sanat ja lauseet jokaisen äänimerkin jälkeen sekä noudattaa näytön ohjeita. Profilointi kestää n. 5 minuuttia. Profiloinnin suorittamisen jälkeen voidaan tehdä asetus haluttu vaihtoehto merkittynä + **OK**:

- Oletus (Default) vakioasetus, jos mitään puhe- ja kieliprofilointia ei ole tehty.
- Opetettu käyttäjä (Trained user) -Puheohjausjärjestelmä on sovitettu määrätylle kuljettajalle määrätyllä kielellä.

### і ниом

Valikkokohdan Oletus valinnaksi voidaan muuttaa Opetettu käyttäjä vasta, kun Käyttäjän asetus-toiminnon opetus on tehty.

Ks. myös tietoja otsikon "Kielestä riippuvainen käyttäjäprofiili" alta sivulla 27.

### Puheharjoittelu

MY CAR → Asetukset → Ääniohjauksen asetukset → Puhujan mukautus

(MY CAR > Settings > Voice Control Settings > Voice training)

Kohdistin kohdassa **Puhujan mukautus** (Voice training) + **OK** käynnistää ohjelman, jossa puheohjausjärjestelmä oppii tunnistamaan kuljettajan puhe- ja kieliprofiilin vielä paremmin kuin sen, joka tallennettiin puhe- ja

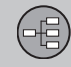

### Puheohjaus

kieliprofiloinnin yhteydessä - ks. selostusta edellisessä osassa "Käyttäjäprofiili".

### Synteettisen puheen nopeus

MY CAR → Asetukset → Ääniohjauksen asetukset → Synteett. puheen nopeus

(MY CAR > Settings > Voice Control Settings > TTS speed)

Kohdistin kohdassa **Synteett. puheen nopeus** (TTS speed) + **OK** antaa mahdollisuuden muuttaa nopeutta, jolla puheohjausjärjestelmä puhuu:

- Nopea
- Keski (Medium)
- Hidas

### **Kielet**

Puheohjausjärjestelmä on jatkuvan kehityksen alaisena ja tämän oppaan julkaisemisen aikaan toiminto oli käytettävissä seuraavilla kielillä:

- Englanti (UK)
- Ranska (FRA)
- Hollanti
- Italia

- Venäjä
- Espanja (EU)
- Ruotsi
- Saksa

### i) HUOM

Puheohjausjärjestelmä yhdessä GPS-navigoinnin kanssa toimii vain tässä listattujen kielten kanssa.

### Kielen vaihtaminen

MY CAR → Asetukset → Kieli

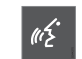

Puheohjausjärjestelmään kuuluvilla kielillä on tämä kuvake kieliluettelossa.

Kielen vaihtaminen - hakekaa esiin MY CAR → Asetukset → Kieli ja merkitkää haluamanne kieli + OK + NAV.

### Kielestä riippuvainen käyttäjäprofiili

Puheohjausjärjestelmä ymmärtää vain kieltä, joka on asetettu valikkojärjestelmässä MY CAR.

Sanokaamme, että puhe- ja kieliprofiilin "Opetettu käyttäjä" on tallentanut ruotsinkielinen kuljettaja järjestelmän ollessa asetettuna kielivaihtoehdolle **ruotsi**.

Jos kuljettaja sen jälkeen vaihtaa auton kieltä (valikkojärjestelmässä **MY CAR**) englanniksi, puheohjausjärjestelmä ei toimi.

Syynä on, että puhe- ja kieliprofiili "**Opetettu** käyttäjä" - joka ymmärtää käskyjä vain **ruot**siksi - ei enää ole valittavissa, koska puheohjausjärjestelmä ymmärtää ja odottaa nyt vain **englanninkielistä** puhetta. Järjestelmä aktivoi sen sijaan vaihtoehdon "**Oletus**".

Jotta puheohjausjärjestelmä ymmärtäisi kuljettajan **englantilaisen** ääntämyksen, ainoa ratkaisu on toistaa menettely, joka on selostettu otsikon "Käyttäjäprofiili"<sup>2</sup> - mutta tällöin järjestelmä asetettuna **englannin kielelle**.

### ниом

Markkina-alueilla, jotka eivät ole mukana kieliluettelossa, on aina mahdollista valita jokin luettelon kielistä ja navigoida puheohjauksella ko. kielellä.

Huomatkaa tällöin, että jos kieli vaihdetaan esim. englanniksi valikkojärjestelmässä **MY CAR**, vaihtuu myös puheohjaus englanninkieliseksi - samoin puheopastus, valikko- ja aputekstit vaihtuvat samalle kielelle.

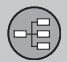

### Näppäimistö

### Kirjoittakaa ja valitkaa vaihtoehto

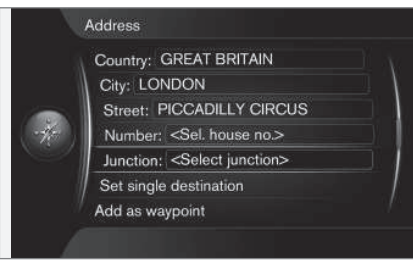

Kuvaruutunäkymä tekstikenttineen vapaavalintaiselle tekstille.

Tämä navigointijärjestelmä käyttää "kirjoituspyörää" määrättyjen tietojen antamiseen, esim. POI-kohteen tyyppi, paikkakunta/ kaupunki, alue/maa, osoite, katu- tai postinumero.

#### Valinnan aktivointi

Kun haluttu toiminto/valikkorivi on merkitty säätöpyörällä tai **TUNE**-säätimellä - painakaa säätöpyörää/OK nähdäksenne seuraavan toimintojen/vaihtoehtojen tason.

#### Näin "kirjoitetaan"

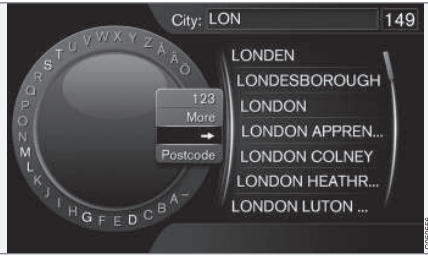

Kirjoituspyörällä.

- 1. Merkitkää tekstikenttä.
- 2. Painakaa **OK** saadaksenne kirjoituspyörän esiin.
- Valitkaa merkit säätöpyörällä/TUNE-säätimellä ja syöttäkää ne painamalla säätöpyörää/OK.

#### Numeronäppäimistö

Toinen tapaa syöttää/kirjoittaa merkkejä on keskikonsolin painikkeilla **0-9**, \* ja **#**.

Painamalla esim. 9 esitetään kaikkien merkkien pino<sup>1</sup>, joka on ko. painikkeen alla: esim. W, x, y, z ja 9. Painikkeen nopeat painallukset siirtävät/"kierrättävät" kohdistinta näiden merkkien välillä.

- Pysäyttäkää kohdistin haluamanne merkin kohdalle valitaksenne - merkki esitetään kirjoitusrivillä.
- Poistakaa/peruuttakaa painamalla **EXIT**. Lisämahdollisuuksia

### і) ниом

Himmennettyjä merkkejä ei voida valita jo syötettyjen kanssa.

Kirjoituspyörän sisäisessä valikossa on muita vaihtoehtoja, jotka mm. antavat lisää kirjoitusmerkkejä ja myös numeroita:

- 123 + OK numerot esitetään pyörässä.
- LISÄÄ (More) + OK vaihtoehtoiset merkit esitetään pyörässä.
- => + OK kohdistin siirretään näytön oikeassa laidassa olevaan listaan, josta voidaan tehdä valintoja painamalla OK.
- Postinumero (Postcode) + OK- kohdistin siirretään näytön oikeassa laidassa olevaan listaan, josta voidaan tehdä valintoja painamalla OK.

<sup>&</sup>lt;sup>1</sup> Ko. painikkeen kirjoitusmerkit voivat vaihdella markkina-alueen/valtion/kielen mukaan.

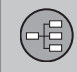

### Näppäimistö

#### Vaihtoehtolista

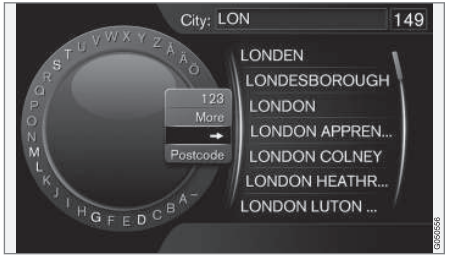

Lista, joka vastaa kirjoitettuja merkkejä.

Numero "149" näytön oikeassa yläkulmassa tarkoittaa, että listassa on 149 kpl mahdollista vaihtoehtoa, jotka vastaavat syötettyjä kirjaimia "LON".

#### Ei listaa

Tyhjä lista ja merkit "\*\*\*" näytön oikeassa kulmassa tarkoittavat, että käytettävissä olevien vaihtoehtojen lukumäärä ko. syötettyine merkkeineen on enemmän kuin 1000 kpl kun määrä on pienempi, esitetään ko. vaihtoehdot automaattisesti.

Vaihtoehtojen määrän vähentäminen luettelosta:

• Syöttäkää lisää merkkejä tekstiriville.

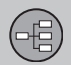

### Kartat, tietyypit ja kompassi

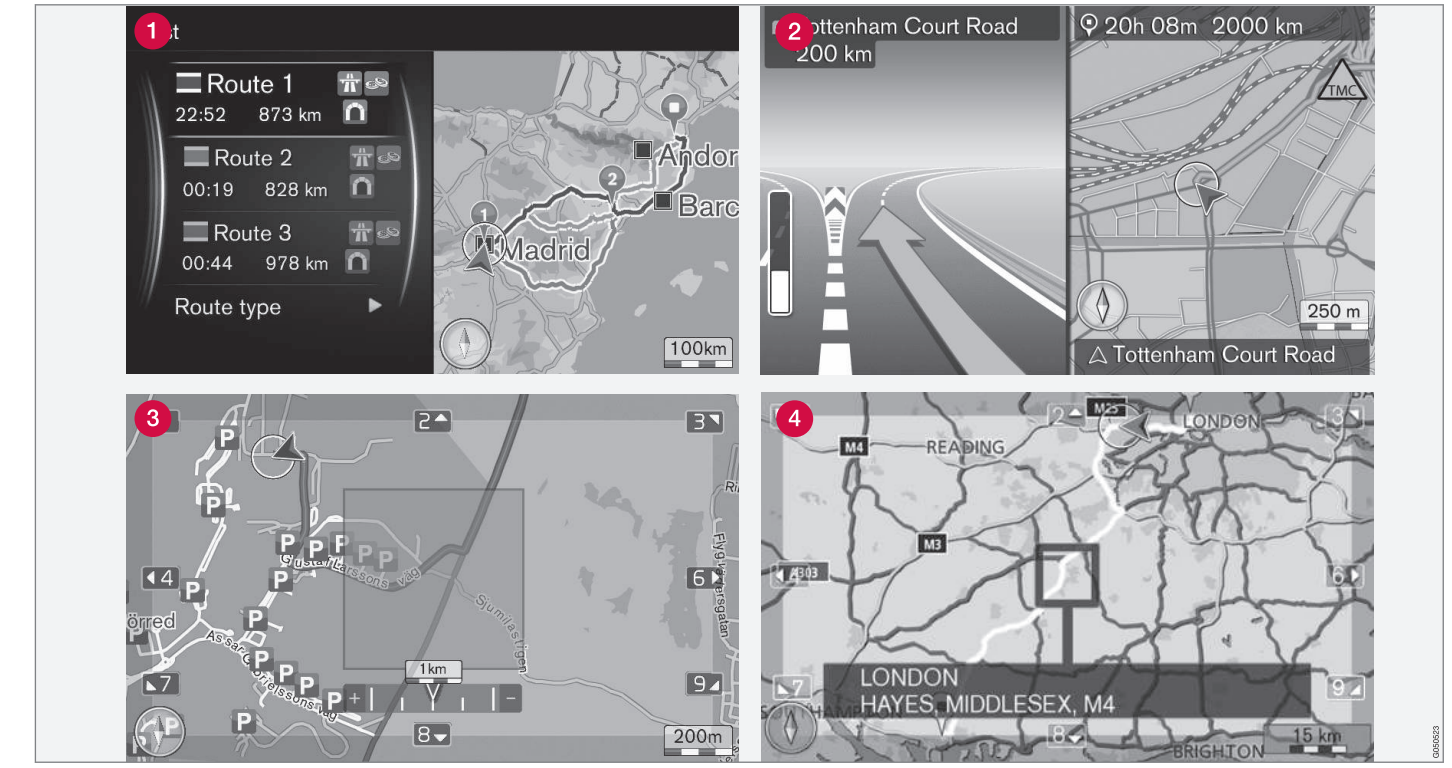

HUOM! Kuvat ovat kaavamaisia - tietyt yksityiskohdat voivat vaihdella ohjelmistoversion ja markkina-alueen mukaan.

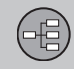

### Kartat, tietyypit ja kompassi

### Karttakuva nykyisestä sijainnista

Miltä näyttökuva näyttää, riippuu maantieteellisestä sijainnista ja järjestelmään tehdyistä asetuksista, esim. kartan mittakaavasta, näytettäväksi valituista palveluista jne.

Näytössä esiintyvien tekstien, kilpien ja symbolien selostukset ovat etumaisen kansilehden sisäpuolella.

- Matkasuunnitelman laatimisen yhteydessä voidaan laskea kolme matkareittivaihtoehtoa - katso sivu 52.
- 2 Yksityiskohtainen risteyskartta näytön vasemmanpuoleinen osa esittää yksityiskohtaisen suurennoksen seuraavasta risteyksestä. Tilannetta täydennetään aina puheilmoituksella, ks. seuraava osaa.
- 8 Määrätyn alueen välttäminen katso sivu 53.
- 4 Vieritystila katso sivu 32.

### Ääniopastus

Kun määränpää on syötetty ja auto lähestyy risteystä tai poistumisliittymää, saadaan puheilmoitus etäisyydestä ja tulevan toimenpiteen tyypistä. Samalla näkyy yksityiskohtainen kartta risteyksestä. Puheopastus toistetaan lähempänä risteystä.

Äänenvoimakkuutta voidaan säätää äänentoistolaitteiston äänenvoimakkuussäätimellä (esitettävän puheilmoituksen aikana).

Ilmoituksen toistamiseksi:

Painakaa 2 kertaa painiketta OK.
 Lisätietoa puheääniopastuksesta - katso sivu 58.

### i) huom

Ääniopastusta ei anneta, kun Bluetooth-liitännällä liitetyllä matkapuhelimella puhutaan puhelua.

Puheääniopastuksen käyttäminen toisella kielellä:

 Ks. otsikkoa "Kielen vaihtaminen" sivulla 27.

#### Kompassi

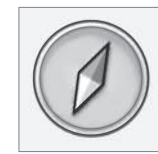

Kompassineulan punainen kärki osoittaa pohjoiseen ja valkoinen etelään.

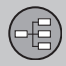

### Valikot

### Valikkojärjestelmä

02

Tämän käyttöoppaan ko. osassa esitellään kaikki esiintyvät valikot ja vaihtoehdot.

### i) huom

Harmaita valikkorivejä/vaihtoehtoja näytössä ei juuri silloin voi valita.

### **Oikotiet**

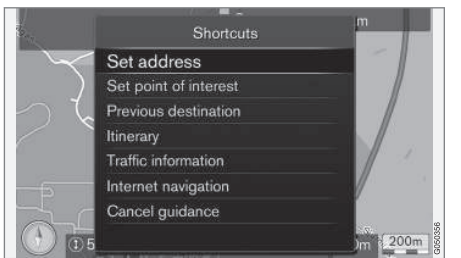

Navigointijärjestelmässä on valikko useimmiten käytettyihin toimintoihin johtavine oikoteineen.

### Oikoteihin karttatilasta

• Painakaa NAV-painiketta.

### Oikoteihin toisesta valikosta

Painakaa NAV-painiketta 2 kertaa.
 Oikotiet ovat:

- Aseta osoite (Set address) ks. myös sivua 41.
- Syötä POI-piste (Set Point Of Interest) ks. myös sivua 42.
- Edellinen määränpää (Previous destinations) - ks. myös sivua 44.
- Reittisuunnitelma (Itinerary) ks. myös sivua 47.
- Liikennetiedotukset (Traffic information)
  ks. myös sivua 65.
- Internet-navigointi (Internet navigation) ks. myös sivua 44.
- Peruuta opastus (Cancel guidance) keskeyttää/asettaa tauolle ko. matkasuunnitelman. Valikkorivi vaihtaa tällöin vaihtoehtoon Jatka opastusta.

### Päävalikko

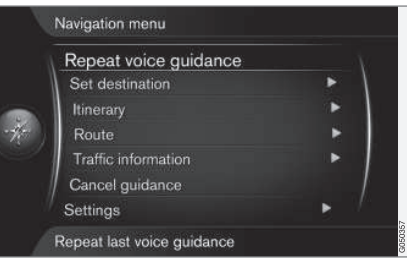

Päävalikko on ylimpänä navigointijärjestelmän valikkopuussa.

### Päävalikkoon karttatilasta

Painakaa OK-painiketta.

### Päävalikkoon toisesta valikosta

• Painakaa NAV ja sitten OK.

tai

• Painakaa toistuvasti **EXIT**, kunnes päävalikko tulee esiin.

### Takaisin kartalle

On olemassa yksinkertainen tapa saada kartta nopeasti takaisin näyttöön, riippumatta siitä, kuinka syvällä valikkojärjestelmässä käyttäjä on:

Painakaa NAV.

### Vieritysvalikko

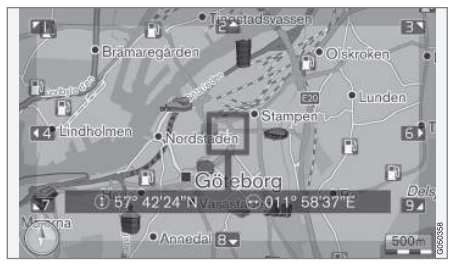

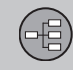

### Valikot

Vieritystilassa siirretään hiusristikkoa<sup>1</sup> karttakuvan päällä keskikonsolin numeropainikkeilla.

## Vieritystilan aktivointi normaalissa karttatilassa

• Painakaa jotain numeropainikkeista 0-9.

### Vierittäminen

 Painakaa jotain numeropainikkeista 1-2-3-4-6-7-8-9 - marginaaleissa näytetään suuntanuoli yhdistettynä numeroon, jota pitää käyttää kartan siirtämiseksi haluttuun suuntaan.

### Lähentäminen (zoomaus)

Kääntäkää TUNE-säädintä.

### Numeropainike "5"

- 5 JKL
- Painamalla numeroa **5** vieritystilassa keskitetään kartta auton sijainnin ympärillä.

Jos matkasuunnitelma välietappeineen on aktivoituna, keskitetään kartta ko. välietapin ympärille jokaisella lisäpainalluksella.

### Poistuminen vieritystilasta

• Painakaa **EXIT**.

### Hiusristikko

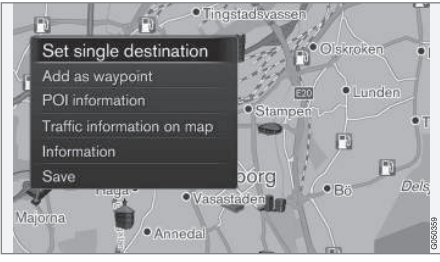

Painamalla **OK** esitetään valikko kartan valitulle paikalle, jonka hiusristikon keskiö osoittaa:

- Aseta yksitt. määränpää (Set single destination) - Poistaa mahdollisen aiemman määränpään matkasuunnitelmasta ja aloittaa opastuksen kartalla.
- Lisää reittipisteeksi (Add as waypoint) -Lisää merkityn paikan matkasuunnitelmaan.
- POI-tiedot (POI information) Jos palveluita, katso sivu 42.
- Liikennetiedotus kartalla (Traffic information on map) - Antaa mahdollisuuden nähdä esiintyvät liikennetiedotteet<sup>2</sup> merkityn paikan ympäristössä.

- Info (Information) Näyttää merkitystä paikasta olevat tiedot.
- Tallenna (Save) Antaa mahdollisuuden tallentaa merkitty paikka muistiin.

<sup>&</sup>lt;sup>1</sup> Valitkaa, näytetäänkö hiusristikon/kohdistimen sijainti nimellä vai GPS-koordinaateilla, katso sivu 56.

<sup>&</sup>lt;sup>2</sup> Palvelua ei ole kaikille alueille/markkina-alueille.

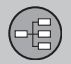

### Valikkorakenne kolmessa tasossa

#### Valikkorakenne

Valikot ovat rakenteeltaan tällaisia:

### Valikkotaso 1

#### Valikkotaso 2

Valikkotaso 3

Valikkotaso 4

#### Valikot/toiminnot ja sivu

Tässä näytetään kolme valikkorakenteen tasoa. Useissa tason 3 valikoissa on vielä alavalikoita - nämä selostetaan tarkemmin kyseisissä osissa.

| Toista puheopastus | 31 |
|--------------------|----|
| Aseta määränpää    | 41 |
| Koti               | 41 |

| Osoite                  | 4 |
|-------------------------|---|
| Maa:                    |   |
| Kaupunki:               |   |
| Tie:                    |   |
| Numero:                 |   |
| Risteys:                |   |
| Aseta yksitt. määränpää |   |
| Lisää reittipisteeksi   |   |
| Info                    |   |
| Tallenna                |   |
| Kiinnostavat kohteet    | 4 |
| Nimen mukaan            |   |
| Luokan mukaan           |   |
| Lähellä autoa           |   |
| Reitin varrella         |   |
| Lähellä määränpäätä     |   |
| Karttapisteen lähellä   |   |
|                         |   |

| Tallennettu sijainti    | 43 |
|-------------------------|----|
| Aseta yksitt. määränpää |    |
| Muokkaa                 |    |
| Poista                  |    |
| Poista kaikki           |    |
| Edellinen määränpää     | 44 |
| Aseta yksitt. määränpää |    |
| Lisää reittipisteeksi   |    |
| Info                    |    |
| Tallenna                |    |
| Poista                  |    |
| Poista kaikki           |    |
| Internet-haku           | 44 |
| Postinumero             | 45 |
## 02 Opetelkaa tuntemaan navigointijärjestelmänne

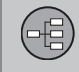

02

### Valikkorakenne kolmessa tasossa

| Leveys- ja pituusaste    | 45 |
|--------------------------|----|
| Muoto:                   |    |
| Aseta yksitt. määränpää  |    |
| Lisää reittipisteeksi    |    |
| Info                     |    |
| Tallenna                 |    |
| Merkitse kartalla        | 46 |
| Aseta yksitt. määränpää  |    |
| Lisää reittipisteeksi    |    |
| Tallenna                 |    |
| Reittisuunnitelma        | 47 |
| Reittisuunnitelma        | 47 |
| Käynnistä opastus        |    |
| Lisää toinen reittipiste |    |
| Poista reittisuunnitelma |    |
| Reitti                   | 48 |

| Vältä                                 | 48 |
|---------------------------------------|----|
| Määritä uusi reitti                   |    |
| Pitempi                               |    |
| Lyhyempi                              |    |
| Poista                                |    |
| Vaihtoehtoiset reitit<br>määränpäähän | 49 |
| Reitin yleisnäkymä                    | 50 |
| Reitin tarkat tiedot                  | 50 |
| Seuraava                              |    |
| Edellinen                             |    |
| Lähennä                               |    |
| Loitonna                              |    |
| Jäljellä oleva reitti kartalla        | 50 |
| Tallenna reitti                       | 51 |
| tai                                   |    |
| Lopeta tallennus                      |    |
| Liikennetiedotukset                   | 65 |

| Peruuta opastus<br>tai<br>Jatka opastusta                                                                                    | 32 |
|----------------------------------------------------------------------------------------------------|----|
| Asetukset                                                                                                    | 52 |
| Reittivalinnat<br>Reittityyppi<br>Reittiehdotukset<br>Vältä aluetta                                                          | 52 |
| Karttavalinnat<br>Näytä kartan kokonäyttö<br>Map type<br>Moottoritietiedot<br>Sijaintitiedot<br>POI-symbolit<br>Kartan värit | 54 |

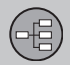

### Valikkorakenne kolmessa tasossa

| Opastusvalinnat                       | 57 |
|---------------------------------------|----|
| Saapumisajan formaatti                |    |
| Tien nimet<br>puheopastuksella        |    |
| Opastus käänty-<br>misohjeineen       |    |
| Liikenneviestien<br>automaatt. luenta |    |
| Reittiopastus puheena                 |    |
| Varoitus nopeusval-<br>vontakamerasta |    |
| Järjestelmätiedot                     | 59 |
| FAV-näppäimen valinnat                | 60 |
| Tuo/vie tallennettuja sijainteja      | 60 |

02

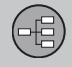

|                                 | N    |
|---------------------------------|------|
| Määränpään asettaminen          | 40   |
| Matkasuunnitelma ja matkareitti | 47 5 |
| Asetukset                       | 52   |

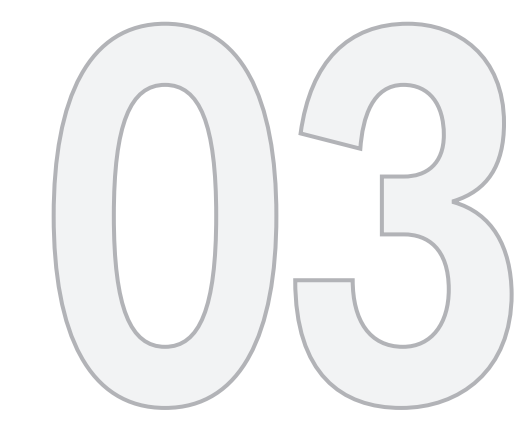

N/s

## SUUNNITELKAA MATKANNE

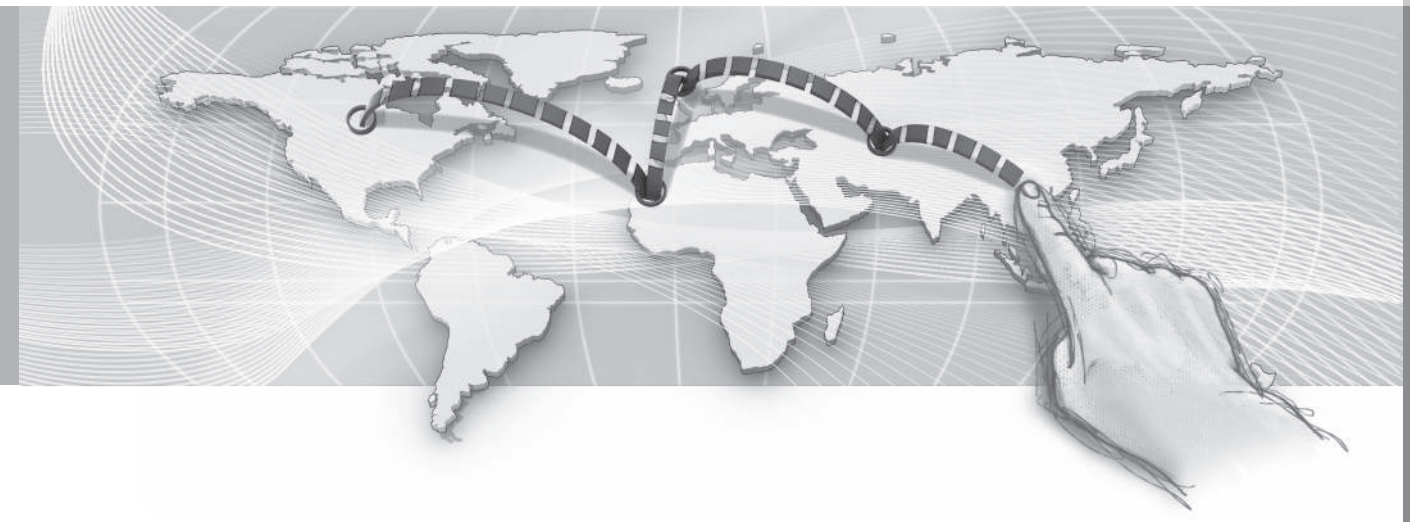

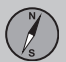

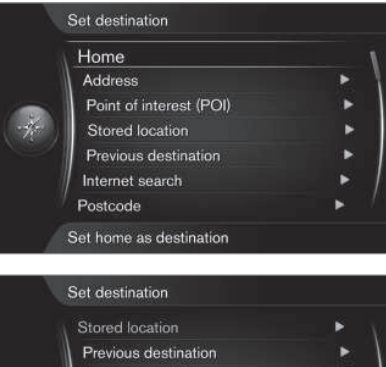

Set destination

Stored location

Previous destination

Internet search
Postcode
By phone contacts
Latitude and longitude
Point on map
Set destination by point on map

On useita tapoja ilmoittaa määränpää - seuraavat ovat tarjolla:

- Koti (Home), katso sivu 40.
- Osoite (Address), katso sivu 41.
- Kiinnostavat kohteet (Point of interest POI), katso sivu 42.
- Tallennettu sijainti (Stored location), katso sivu 43.

- Edellinen määränpää (Previous destination), katso sivu 44.
- Internet-haku (Internet search), katso sivu 44.
- **Postinumero** (Postcode), katso sivu 45.
- Leveys- ja pituusaste (Latitude and Longitude), katso sivu 45.
- Merkitse kartalla (Point on map), katso sivu 46.

Ks. myös sivulta 28 tietoja siitä, kuinka kirjoitusmerkit kirjoitetaan/syötetään järjestelmän eri tekstikenttiin.

### Haku Kodin kautta

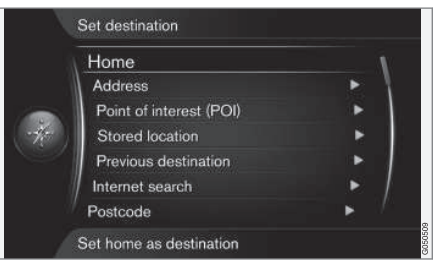

Aseta määränpää → Koti

(Set destination > Home)

Navigointijärjestelmä voi tallentaa valinnaisen sijainnin valikkovalinnassa "Koti" - toiminto helpottaa paluumatkaa asunnolle tai työpaikalle retken tai tehtävän jälkeen.

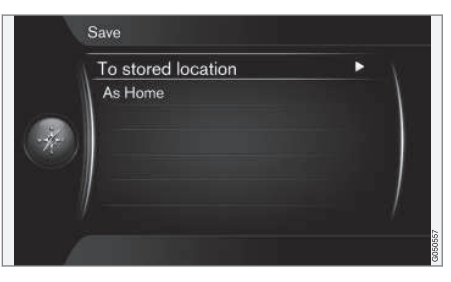

Mahdollisuus tallentaa sijainti muodossa "Koti" esitetään aina, kun sijainti tallennetaan:

 Merkitkää Tallenna paikka kodiksi (Save as Home) + OK.

Matkasuunnitelman aktivointi "Koti" määränpäänä.

Merkitkää Aseta määränpää → Koti + OK - opastus alkaa.

### Haku Osoitteen kautta

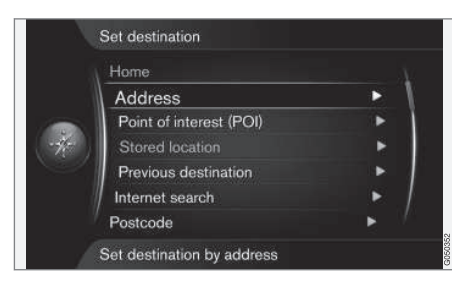

#### Aseta määränpää → Osoite

#### (Set destination > Address)

Matkasuunnitelma saamiseksi opastuksella riittää, että ilmoittaa vain paikkakunnan/ kaupungin - tämä johtaa paikkakunnan/ kaupungin keskustaan.

### i huom

Kaupungin tai alueen määrittely voi vaihdella maittain ja jopa samassa maassa. Tietyissä tapauksissa tarkoitetaan kuntaa toisissa tapauksissa yksittäistä kaupunginosaa.

### Maa, paikkakunta/kaupunki ja katu

|    | Country: SWEDEN                         |   |
|----|-----------------------------------------|---|
|    | City: <select city=""></select>         |   |
| -4 | Streat: <select street=""></select>     |   |
|    | Number: <sel, house="" no.=""></sel,>   |   |
|    | Junction: <select junction=""></select> |   |
|    | Set single destination                  | / |
|    |                                         |   |

Näin haetaan esiin määränpää osoitteella1:

- Edellisen kuvan näkymä näytössä, painakaa OK aktivoidaksenne esivalitun kirjoituskentän - kirjoituspyörä näytetään, katso sivu 28.
- Syöttäkää paikkakunnan/kaupungin nimi kohtaan Kaupunki: (City) kirjoituspyörällä tai keskikonsolin numeerisella painikesarjalla, katso sivu 21.
- Valitkaa sitten Tie: (Street) TUNE-säätimellä + OK ja toistakaa menettely.

Seuraavia hakukriteereitä voidaan käyttää:

- Maa: (Country:) Asettakaa maa.
- Kaupunki: (City:) Asettakaa paikkakunta/kaupunki.
- Tie: (Street:) Asettakaa katuosoite.

- Numero: (Number:) Valitkaa jokin kadun talonnumeroista.
- Risteys: (Junction:) Valitkaa määränpääksi kahden kadun/tien risteys.
- Aseta yksitt. määränpää (Set single destination) - Poistaa mahdolliset aiemmat määränpäät matkasuunnitelmasta ja aloittaa opastuksen ko. määränpäähän.
- Lisää reittipisteeksi (Add as waypoint) -Merkitkää + OK osoitteen lisäämiseksi matkasuunnitelmaan.
- Info Merkitkää + OK nähdäksenne tietoja valitusta määränpäästä.
- Tallenna tallentaa osoitteen muistiin valintoina Tallennettu sijainti tai Koti.

#### Lisätietoja

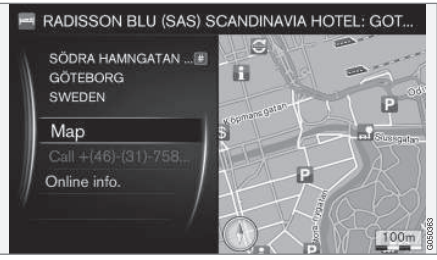

Merkitkää osoite/katu + **OK** - sitten voidaan valita seuraavaa:

03

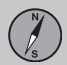

### Määränpään asettaminen

- Kartta (Map) Näyttää kartalla, missä paikka on - joskus täydentävien tietojen kera.
- Soita numeroon<sup>2</sup> (Call) Soittaa palveluun, jos puhelinnumero on ilmoitettu.
- Online-tiedot<sup>3</sup> (Online info.) Täydentäviä tietoja haetaan internetistä.

#### Aseta ainoaksi määränpääksi

|  | Street: ANDERS TRULS VÄG                |  |
|--|-----------------------------------------|--|
|  | Number: <sel. house="" no.=""></sel.>   |  |
|  | Junction: <select junction=""></select> |  |
|  | Set single destination                  |  |
|  | Add as waypoint                         |  |
|  | Information                             |  |
|  | Save                                    |  |

|     | Start guidance       |   |
|-----|----------------------|---|
|     | Add another waypoint | > |
|     | Clear itinerary      |   |
| -4- | ALHAGA               | • |
|     |                      |   |
|     |                      | ] |
|     |                      |   |

Määränpää ja mahdolliset välietapit tallennetaan matkasuunnitelmaan.

- Aseta yksitt. määränpää (Set single destination) - matkasuunnitelma luodaan. Mahdollinen aiempi matkasuunnitelma poistetaan.
- Lisää reittipisteeksi (Add as waypoint) määränpää lisätään välietappina matkasuunnitelmaan.
- Käynnistä opastus (Start Guidance) aktivoi opastuksen ko. matkasuunnitelman mukaisesti.

Katsokaa lisätietoja aiheesta Käynnistä opastus sivulta 47

#### Hakun POI-kohteen kautta

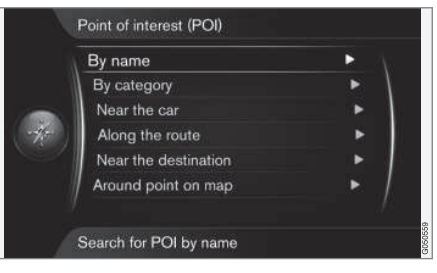

POI-kohde<sup>4</sup>, kutsutaan myös "mielenkiintoiseksi kohteeksi" ja "palveluksi".

Karttatietokannassa on suuri määrä haettavia POI-kohteita<sup>5</sup>, jotka voidaan asettaa määränpäiksi.

Kaikki POI-kohteiden haku tapahtuu kirjoituspyörällä ja sitä seuraavalla valinnalla tuloslistoista. Merkitkää haluamanne vaihtoehto tuloslistaan + **OK** ja poistukaa valitsemalla jokin näistä:

 Aseta yksitt. määränpää - Poistaa mahdolliset aiemmat määränpäät matkasuun-

<sup>&</sup>lt;sup>2</sup> Tarvitsee liitetyn matkapuhelimen, ks. lisäosaa Sensus Infotainment.

<sup>&</sup>lt;sup>3</sup> Tarvitsee internet-liittymän, ks. lisäosaa Sensus Infotainment.

<sup>&</sup>lt;sup>4</sup> Point of interest

<sup>5</sup> Valinta siitä, minkä POI-kohteiden pitää pysyvästi näkyä kartalla, katso sivu 56.

nitelmasta ja aloittaa opastuksen ko. määränpäähän.

- Lisää reittipisteeksi Merkitkää + OK osoitteen lisäämiseksi matkasuunnitelmaan.
- Info Merkitkää + OK nähdäksenne tietoja valitusta määränpäästä.
- Tallenna tallentaa osoitteen muistiin valintoina Tallennettu sijainti tai Koti.

Menettely on sama, joka selostetaan otsikon Maa, paikkakunta/kaupunki ja katu" alla sivulla 41.

#### Nimellä

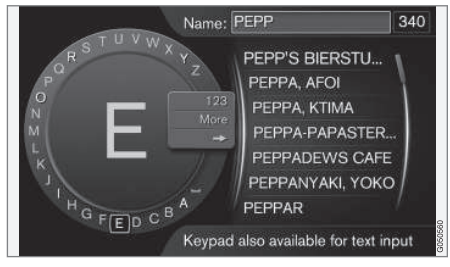

Valikkovalinta Nimen mukaan (By name) + OK johtaa suoraan kirjoituspyörään ja tarkoittaa POI-kohteen hakua sen omalla nimellä, esim. "Pertin Puoti". Hakualue on koko kartta-alue, esim. EUROOPPA.

#### Kategorialla

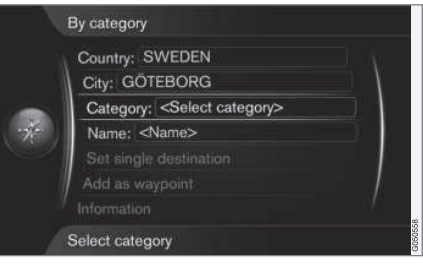

Valikkovalinta Luokan mukaan (By category) antaa mahdollisuuden rajoitettuun POI-kohteen hakuun - valitkaa sen kategorian (esim. pankki/hotelli/museo), oman nimen, maan ja/tai paikkakunnan/kaupungin antaminen.

#### Auton lähistöllä

Valikkovalinta Lähellä autoa (Near the car) tarkoittaa POI-kohteen hakua auton nykyisen sijaintipaikan ympäriltä.

#### Matkareitin varrella

Valikkovalinta **Reitin varrella** (Along the route) tarkoittaa POI-kohteen hakua laaditun matkasuunnitelman varrelta.

#### Määränpään lähellä

Valikkovalinta Lähellä määränpäätä (Near the destination) tarkoittaa POI-kohteen hakua määränpään läheltä.

#### Karttapisteen lähistöllä

Valikkovalinta Karttapisteen lähellä (Around point on map) tarkoittaa POI-kohteen hakua vieritystoiminnon hiusristikolla - katso sivu 32.

 Vierityskartta näytetään - Asettakaa hiusristikko haluamaanne paikkaan + OK ja etsikää haluamaanne POI-kohdetta.

#### Hakun Tallennetun paikan kautta

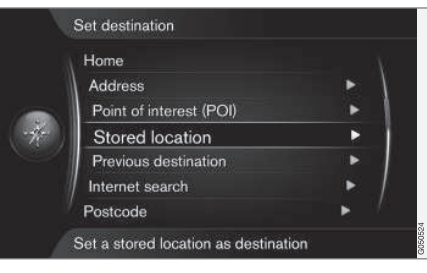

Aseta määränpää → Tallennettu sijainti

(Set destination > Stored location)

Tähän kerätään reitit, määränpäät ja paikat, jotka on tallennettu valikkovalinnalla "Tallenna". Näillä voidaan sitten matkasuunnitelma laatia/täydentää nopeasti.

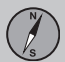

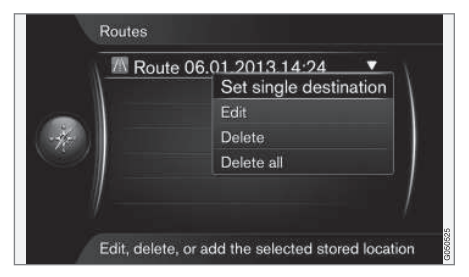

Kulloistakin tallennettua reittiä, määränpäätä ja paikkaa voidaan säätää.

- Aseta yksitt. määränpää (Set single destination)
- Muokkaa (Edit)
- Poista (Delete)
- Poista kaikki (Delete all)

#### Haku Aiemman määränpään kautta

| STENUNGSL  | IND 🔹                  |
|------------|------------------------|
| ALHAGA     | Set single destination |
| ANDERS TRU | Add as waypoint        |
| Home       | Information            |
| CALMEYERS  | Save                   |
| CALMEYERS  | Delete                 |
| MAI MÖ     | Delete all             |

Aseta määränpää → Edellinen määränpää

(Set destination > Previous destination)

Tässä tallennetaan aiemmin käytetyt määränpäät. Merkitkää jokin niistä + **OK** ja valitkaa sitten seuraavista:

- Aseta yksitt. määränpää (Set single destination)
- Lisää reittipisteeksi (Add as waypoint)
- Info (Information)
- Tallenna (Save)
- Poista (Delete)
- Poista kaikki (Delete all).

#### Haku Internetin kautta

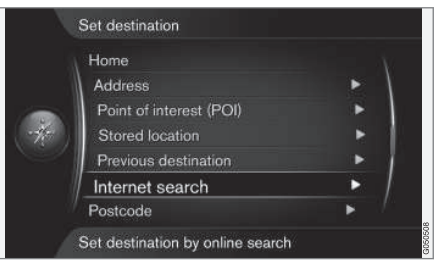

Aseta määränpää → Internet-haku

(Set destination > Internet search)

Valinta antaa mahdollisuuden etsiä määränpäätä internetin<sup>6</sup> kautta. Noudattakaa näytössä olevia ohjeita.

<sup>6</sup> Tarvitsee internet-liittymän, ks. lisäosaa Sensus Infotainment.

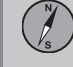

#### Postinumero

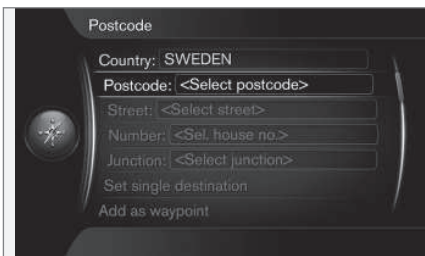

#### Aseta määränpää → Postinumero

#### (Set destination > Postcode)

Etsikää määränpää postinumeron avulla:

1. Merkitkää **Postinumero** (Postcode) + **OK** saadaksenne kirjoituspyörän esiin.

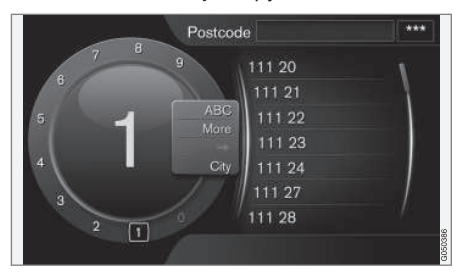

 Valitkaa merkit TUNE-säätimellä ja kirjoittakaa/syöttäkää ne painamalla OK. (Tai kirjoittakaa/syöttäkää merkit keskikonsolin numeropainikkeilla - katso sivu 28).

### i) HUOM

Postinumero voidaan näyttää eri tavalla eri alueilla/markkina-alueilla.

# Haku leveysasteen/pituusasteen mukaan

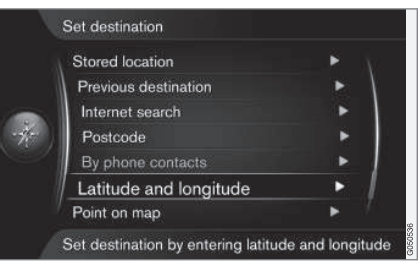

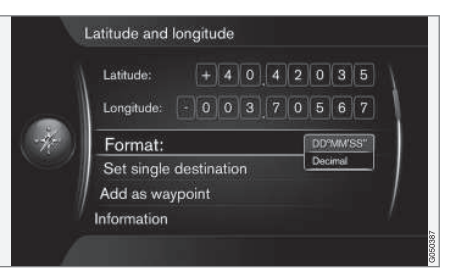

Aseta määränpää → Leveys- ja pituusaste

(Set destination > Latitude and Longitude)

Määrittäkää ensin merkitsemällä **Muoto:** (Format:) + **OK**, millä menetelmällä GPSkoordinaatit ilmoitetaan. Merkitkää sitten jokin seuraavista vaihtoehdoista + **OK**:

- DD°MM'SS'' sijainti asteilla, minuuteilla ja sekunneilla.
- Desimaali (Decimal) sijainti desimaaleilla.

Kirjoittakaa sen jälkeen GPS-koordinaatit näin:

 Asettakaa kohdistin muutettavan numeron/merkin kohdalle kääntämällä TUNEsäädintä ja painamalla OK - merkki-

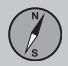

ikkuna muuttaa kontrastia ja tulee "aktiivi-seksi".

- Kääntäkää TUNE-säädintä numeron/ merkin kirjoittamiseksi/syöttämiseksi ja lopettakaa painamalla OK - merkkiikkuna "deaktivoituu".
- Siirtäkää kohdistin seuraavaan muutettavaan merkkipaikkaan ja toistakaa kohdat 1 + 2.
- Kun molemmat koordinaatit on syötetty, kääntäkää TUNE-säädintä ja merkitkää jokin seuraavista vaihtoehdoista + OK sijainnin tallentamiseksi tai sen lisäämiseksi matkasuunnitelmaan.
- Aseta yksitt. määränpää (Set single destination) - lisää koordinaattien osoittaman sijainnin kartalle määränpääksi.
- Lisää reittipisteeksi (Add as waypoint) lisää koordinaattien osoittaman sijainnin kartalle matkasuunnitelman välietappina.
- Info (Information) näyttää sijaintipaikasta olevat tiedot.
- Tallenna tallentaa sijainnin muistiin valintoina Tallennettu sijainti tai Koti.

#### Haku karttapisteiden mukaan

| Stored location        |   |  |
|------------------------|---|--|
| Previous destination   | • |  |
| Internet search        | • |  |
| Postcode               | ► |  |
| By phone contacts      | • |  |
| Latitude and longitude | • |  |
| Point on map           | • |  |

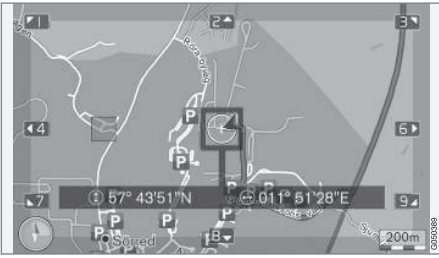

Kohdistimen sijainti ilmoitettuna GPS-koordinaateilla<sup>7</sup>.

Aseta määränpää -> Merkitse kartalla

(Set destination > Point on map)

Näyttää kartan, jolla kohdistin osoittaa ko. paikkaa.

- Kääntäkää TUNE-säädintä mittakaavan muuttamiseksi.
- Siirtäkää hiusristikkoa keskikonsolin numeropainikkeilla: [6 MNO] siirtää oikealle, [8 TUV] siirtää alaspäin jne. katso sivu 32.
- 2. Kun haluttu paikka on löytynyt Painakaa **OK**.

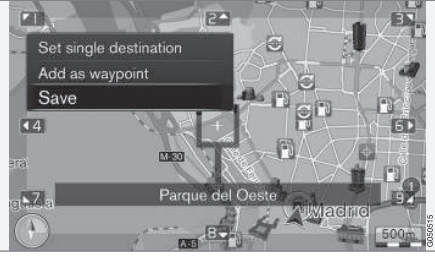

Kohdistimen sijainti ilmoitettuna nimellä7.

Valitkaa sitten seuraavista vaihtoehdoista ja aktivoikaa painamalla **OK**.

- Aseta yksitt. määränpää (Set single destination)
- Lisää reittipisteeksi (Add as waypoint)
- Tallenna (Save)

<sup>7</sup> Valitkaa, näytetäänkö kohdistimen sijainti nimellä vai GPS-koordinaateilla, katso sivu 56.

### Matkasuunnitelma ja matkareitti

#### Itinerary

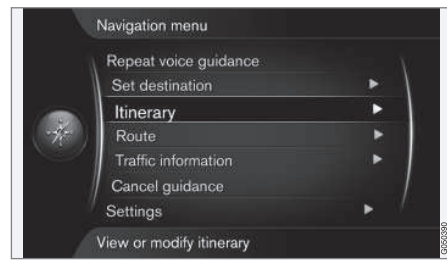

#### Reittisuunnitelma

#### (Itinerary)

Kun määränpää tallennetaan, luodaan matkasuunnitelma. Järjestelmä käsittelee yhtä matkasuunnitelmaa kerrallaan käsittäen enintään 4 välietappia.

#### Käynnistäkää opastus

|     | Start guidance       |     |
|-----|----------------------|-----|
|     | Add another waypoint | ► \ |
|     | Clear itinerary      |     |
| -4- | ALHAGA               | •   |
|     |                      |     |
|     | /                    | /   |
|     |                      |     |
|     |                      |     |

Reittisuunnitelma → Käynnistä opastus

(Itinerary > Start guidance)

Kohdistin kohdassa **Käynnistä opastus** (Start guidance) + **OK** aktivoi ko. määränpään ja opastus käynnistyy. Matkareittiehdotukset

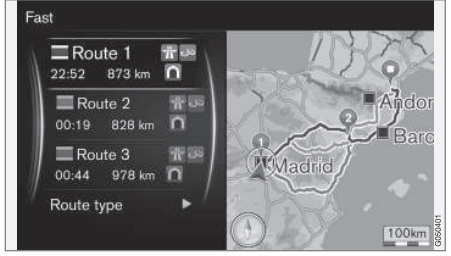

Tulos kohtien "Käynnistä opastus" ja "Matkareittiehdotus 3" mukaan esivalittu.

Jos toiminto **Reittiehdotukset**<sup>1</sup> on esivalittu mikä näyttää 3 vaihtoehtoista matkasuunnitelmaa - kuljettajan pitää ensin valita niistä yksi ennen kuin opastus käynnistyy.

Lisätietoja on otsikon "Vaihtoehtoiset reitit määränpäähän" alla sivulla 49.

#### Välietapin lisääminen

Jos matka halutaan tehdä välietappien kautta, voidaan matkasuunnitelmaan sisällyttää jopa 4 "välipysähdystä"/välitavoitetta.

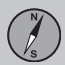

#### Matkasuunnitelma ja matkareitti

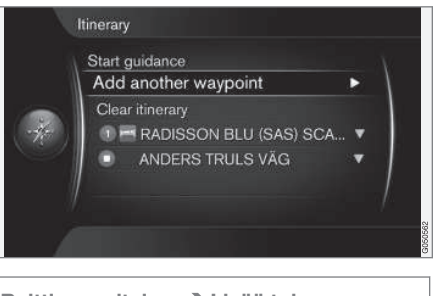

Reittisuunnitelma → Lisää toinen reittipiste

(Itinerary > Add another waypoint)

Kohdistin kohdassa Lisää toinen reittipiste (Add another waypoint) + **OK** lisätään välietappi matkasuunnitelmaan.

Ensin ilmoitettu/tallennettu määränpää tulee matkan lopulliseksi määränpääksi - myöhemmin syötetyistä määränpäistä tulee välietappeja.

### i huom

Viimeksi lisätystä määränpäästä tulee aina etappi-1 - aiempia etappeja korotetaan yhdellä askeleella: "Vanhasta" välietapista 1 tulee siis välietappi 2 jne. Välietappien keskinäistä järjestystä voidaan helposti säätää myöhemmin - ks. kohtaa Siirrä luettelossa seuraavan otsikon alla.

#### Välietapit matkasuunnitelmassa

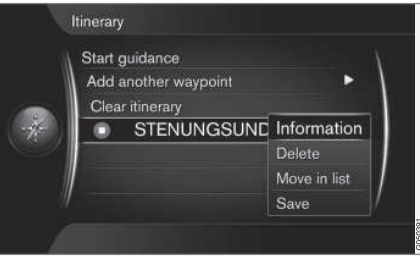

Merkitsemällä välietappi + **OK** voidaan ko. välietappi päivittää.

- Info (Information) esim. nimi ja osoite.
- Poista (Delete) poistaa välietapin.
- Siirrä luettelossa (Move in list) muuttaa matkasuunnitelman reittijärjestystä (ks. seuraavaa otsikkoa).
- Tallenna (Save) tallentaa välietapin.

Siirtäminen listassa

Välietappien reittijärjestyksen muuttaminen, menetelkää näin:

- 1. Merkitkää siirrettävä välietappi + **OK** ponnahdusvalikko näytetään.
- 2. Merkitkää Siirrä luettelossa (Move in list) + OK
- 3. Kääntäkää **TUNE**-säädintä välietappi siirtyy ylös-/alaspäin listassa.
- 4. Lopettakaa painamalla **EXIT** matkareitti lasketaan uudelleen ja opastus alkaa.

#### Matkasuunnitelman hävittäminen

Kohdistin kohdassa Poista

reittisuunnitelma (Clear itinerary) + **OK** poistaa ko. matkasuunnitelman kaikkine välietappeineen.

### Matkareitti

#### Avoid

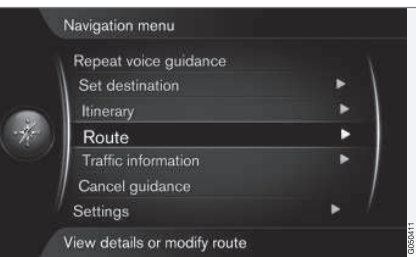

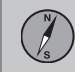

### Matkasuunnitelma ja matkareitti

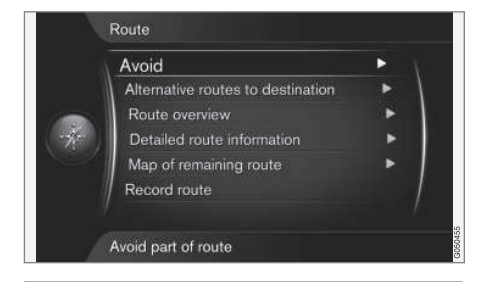

#### Reitti → Vältä

#### (Route > Avoid)

Tällä toiminnolla kuljettaja voi valita seuraavaksi tulevan osuuden välttämisen reitillä. Toiminto on käytettävissä kuitenkin vain, kun on olemassa vaihtoehtoisia katuja/teitä - muussa tapauksessa merkinnästä tai sen osista ei välitetä.

Kohdistin kohdassa Vältä (Avoid) + **OK** avaa seuraavan näkymän, ensimmäinen mahdollinen osuus jo merkittynä.

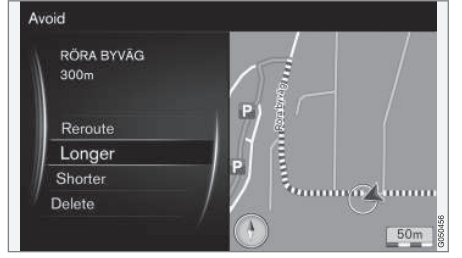

Merkitty osuus.

Merkitkää haluamanne toimenpide + OK:

- Määritä uusi reitti (Reroute) järjestelmä laskee toisen matkareitin, jossa on otettu huomioon vältettävä osuus.
- Pitempi (Longer) vältettävää osuutta pidennetään.
- Lyhyempi (Shorter) vältettävää osuutta lyhennetään.
- Poista (Delete) merkityt osuudet poistetaan ja matkareitti palautetaan alkuperäiseksi versioksi.

Vastaavalla toiminnolla - Vältä aluetta - voidaan kokonainen alue valita pois, katso sivu 53.

#### Vaihtoehtoiset matkareitit

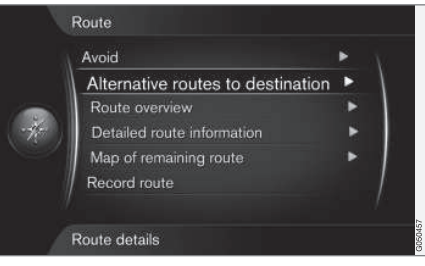

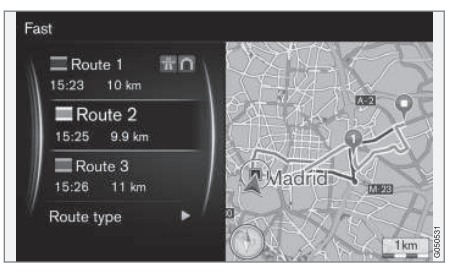

Reitti -> Vaihtoehtoiset reitit määränpäähän

(Route > Alternative routes to destination)

Kohdistin kohdassa Vaihtoehtoiset reitit määränpäähän + OK antaa mahdollisuuden valita toinen jo valmiista vaihtoehtoisista teistä määränpäähän. Ks. myös Reittiehdotukset sivua 52.

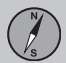

#### Matkasuunnitelma ja matkareitti

#### Matkareittikatsaus

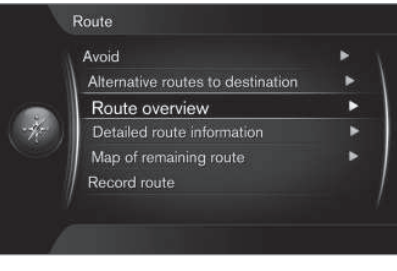

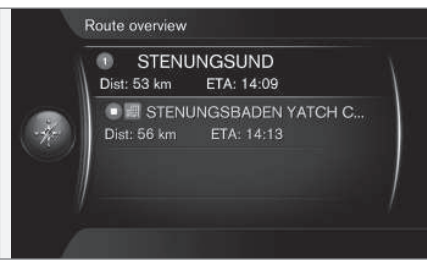

Reitti → Reitin yleisnäkymä

(Route > Route overview)

Kohdistin kohdassa **Reitin yleisnäkymä** + **OK** listaa tiedot retin välietapeista ja määränpäästä.

#### Yksityiskohtaiset matkareittitiedot

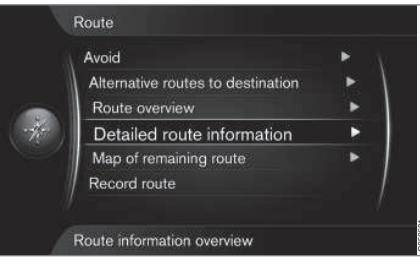

#### Reitti → Reitin tarkat tiedot

(Route > Detailed route information)

Jokainen osuus matkareitin välietappien välillä muodostuu joukosta osaosuuksia sisältäen erilaisia kohtia, esim. suoria osuuksia, poistumisliittymiä, risteyksiä, tuloliittymiä jne.

Kohdistin kohdassa **SeuraavaEdellinen** + **OK** näyttää matkareitin kaikkien osaosuuksien sijainnin kartalla, nimityksen ja etäisyyden yhdessä silmukassa.

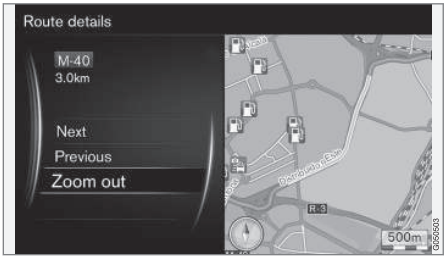

Yksityiskohtainen osaosuus reitillä.

- Seuraava (Next) siirtyy seuraavaan osaosuuteen.
- Edellinen (Previous) siirtyy edelliseen osaosuuteen.
- Lähennä/Loitonna (Zoom in/Zoom out) suurentaa/pienentää ko. osaosuuden karttakuvaa.

#### Kartta jäljellä olevasta matkareitistä

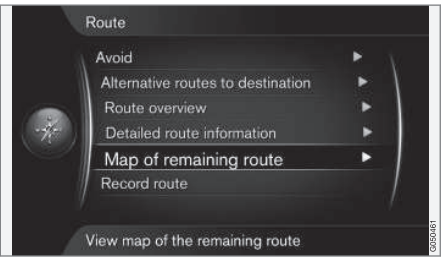

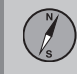

### Matkasuunnitelma ja matkareitti

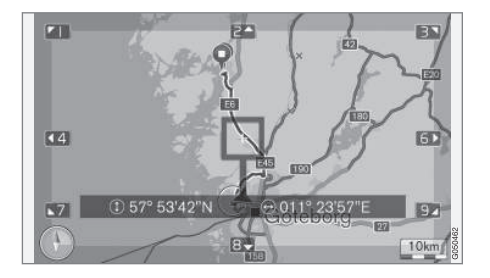

Reitti → Jäljellä oleva reitti kartalla

#### (Route > Map of remaining route)

Kohdistin kohdassa **Jäljellä oleva reitti** kartalla + **OK** esittää näyttökuvan matkasuunnitelman jäljellä olevasta osuudesta alkaen auton nykyisestä sijainnista.

Muutoin samat toiminnot kuin vieritysvalikossa, katso sivu 32.

#### Matkareitin tallentaminen

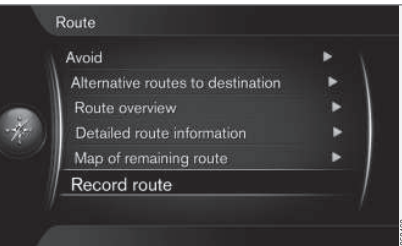

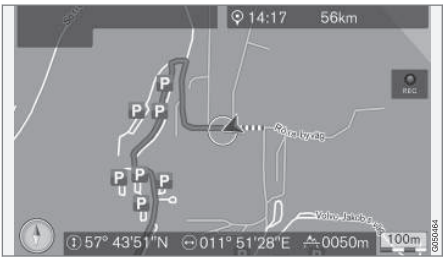

Symboli "REC" kertoo, että matkareitin tallentaminen on käynnissä.

Reitti → Tallenna reitti

(Route > Record route)

Tallentaa ko. matkareitin muistiin.

Käynnissä olevan tallennuksen aikana esitetään symboli "REC" näytössä. Tallennus keskeytetään samalla valikkovalinnalla - Aloita/ lopeta reitin tallennus.

Tallennettu tiedosto voidaan viedä/siirtää USB-muistiin<sup>2</sup> esim. kopioitavaksi toisen auton GPS-navigaattoriin, katso sivu 60.

<sup>&</sup>lt;sup>2</sup> Tietoja USB-muistista, ks. auton Käyttöopasta tai lisäosaa Sensus Infotainment.

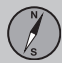

#### Matkareittivaihtoehdot

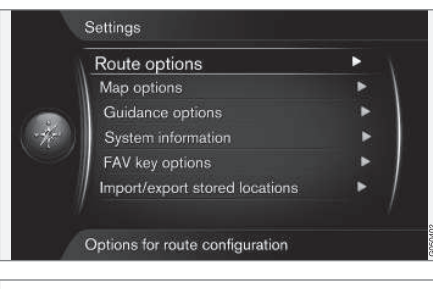

#### Asetukset -> Reittivalinnat

(Settings > Route options)

#### Matkareitin tyyppi

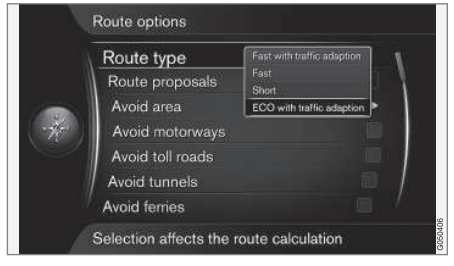

Asetukset → Reittivalinnat → Reittityyppi

(Settings > Route options > Route type)

Tässä voidaan valita matkareitin eri tyypeistä: Aktivoikaa haluamanne vaihtoehto painamalla **OK**.

- Nopea liikenne huomioon ottaen (Fast with traffic adaption) - lyhyt matka-aika minimaalisella jononmuodostuksella<sup>1</sup>.
- Nopea (Fast) lyhyt matka-aika ensisijaistetaan.
- Lyhyt (Short) lyhin reitti ensisijaistetaan. Reitti voidaan viedä myös pienehköjen teiden kautta.
- ECO-liikenne huomioon ottaen (ECO with traffic adaption) - pieni polttoaineenkulutus<sup>1</sup> ensisijaistetaan.

#### Matkareittiehdotukset

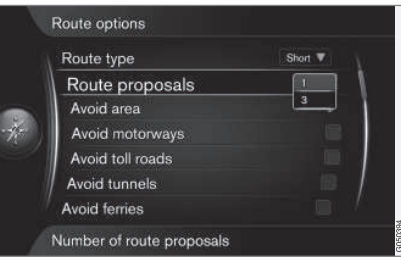

Asetukset → Reittivalinnat → Reittiehdotukset

(Settings > Route options > Route proposals)

Käskyllä Käynnistä opastus opastus käynnistyy eri tavoin riippuen siitä, onko kuljettaja valinnut vaihtoehdon "1" tai "3"<sup>2</sup>.

 Aktivoikaa haluamanne vaihtoehto painamalla OK ja peruuttamalla pois valikosta painamalla EXIT.

#### Vaihtoehdot "1"

Matkareitti perustuu esivalintaan **Reittityyppi** edellisessä osassa, ja opastus alkaa.

#### Vaihtoehdot "3"

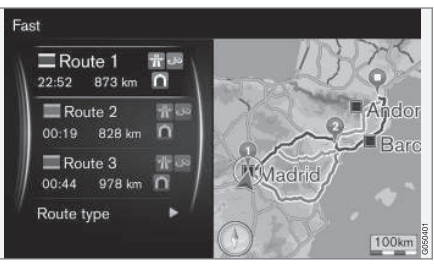

<sup>&</sup>lt;sup>1</sup> Koordinoidaan Liikenneradion tiedoilla, katso sivu 66. <sup>2</sup> Ks. sivu 47.

Kuljettajan pitää valita vaihtoehtoisten matkareittien väliltä - vasta sen jälkeen opastus käynnistyy.

### i huom

Vaihtoehdolla "3" kestää hieman kauemmin ennen kuin opastus aloitetaan - järjestelmän pitää ensin laskea 3 sopivaa vaihtoehtoa.

#### Alueen välttäminen

| Route type       | ECO with t |
|------------------|------------|
| Route proposals  |            |
| Avoid area       | Þ          |
| Avoid motorway   | S          |
| Avoid toll roads |            |
| Avoid tunnels    |            |
| Avoid ferries    |            |

| Asetukset 🔿 | Reittivalinnat → Vältä |
|-------------|------------------------|
| aluetta     |                        |

(Settings > Route options > Avoid area)

Toiminnon tarkoituksena on välttää opastus erityisten alueiden, kaupunkien tai kortteleiden kautta. Järjestelmä sulkee valitut alueet pois reittiä laskettaessa. Poikkeuksena ovat moottoritiet, joita käytetään laskentaan myös estoalueella.

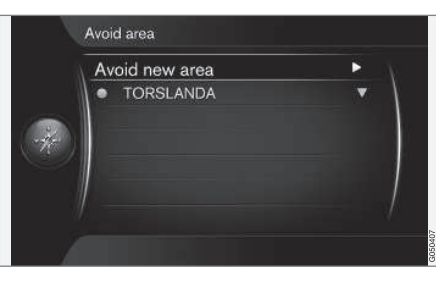

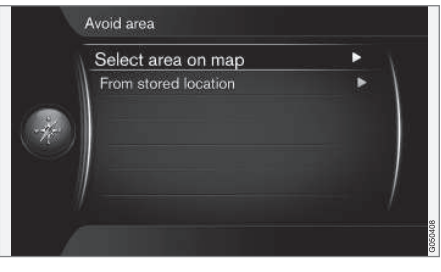

Asetukset → Reittivalinnat → Vältä aluetta → Vältä uutta aluetta → Valitse alue kartalta

(Settings > Route options > Avoid area > Avoid new area > Select area on map)

#### Estoalueen luominen

Vältettävä alue valitaan merkitsemällä suoraan kartalle nelikulmaisella kentällä/"ruudulla"

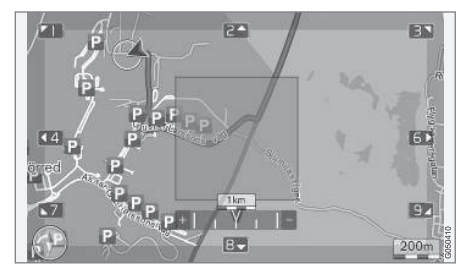

Estoalueen luominen ja tallentaminen:

- 1. Vierittäkää karttaa, kunnes kohdistin on halutulla alueella.
- 2. Painakaa **OK** punainen "ruutu" luodaan.
- Kääntäkää TUNE-säädintä ruudun koon säätämiseksi.
- Painakaa OK, kun ruutu peittää halutun alueen - alue tallennetaan ja esitetään luettelossa.

#### Estoalueen aktivointi

Estoalueen läpi tapahtuvan opastuksen välttämiseksi pitää tämä sitten aktivoida. Menetelkää näin:

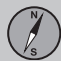

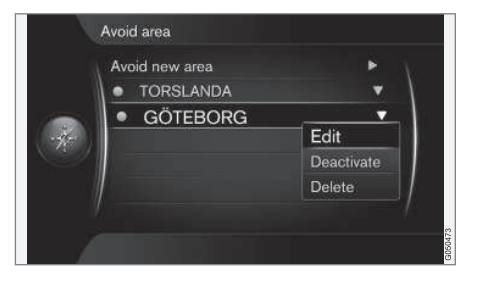

- 1. Merkitkää haluamanne vaihtoehto estoalueluetteloon + **OK**.
- Valitkaa Ota käyttöön + OK estoalue on aktivoitu ja ei opasta sinne.

Estoalueen deaktivointi

Aktivoidun estoalueen saamiseksi jälleen mukaan opastukseen, pitää se ensin deaktivoida.

- 1. Merkitkää aktivoitu estoalue luettelossa + **OK**.
- Valitkaa Poista käytöstä (Deactivate) + OK - estoalue on deaktivoitu ja järjestelmä voi jälleen opastaa sinne.

Järjestelmä voi tallentaa useita estoalueita, jotka voidaan aktivoida/deaktivoida tarpeen mukaan.

On myös mahdollista välttää opastus ja estää osuus määrätyllä tiellä/kadulla, katso sivu 48.

#### Matkareitin sovittaminen

| Route type       | ECO with t |
|------------------|------------|
| Route proposals  |            |
| Avoid area       | •          |
| Avoid motorways  |            |
| Avoid toll roads |            |
| Avoid tunnels    |            |
| Avoid ferries    |            |

#### Asetukset -> Reittivalinnat

(Settings > Route options)

Tässä annetaan mahdollisuus hylätä tiettyjä liikennejärjestelyjä. Ruksatkaa välttääksenne seuraavia kohteita<sup>3</sup> matkareitin varrella:

- Vältä moottoriteitä (Avoid motorways)
- Vältä maksullisia tieosuuksia (Avoid toll roads)
- Vältä tunneleita (Avoid tunnels)
- Vältä lauttoja (Avoid ferries)
- Vältä autojunia
- Vältä tievero-osuuksia

### ниом

- Jos matkasuunnitelma on ladattuna, kun nämä valinnat tehdään, jonkin vaihtoehdon valitseminen/valinnan poistaminen voi aiheuttaa pienen viiveen, koska matkasuunnitelma on laskettava uudelleen.
- Jos tunnelit, tietullit ja moottoritiet on poistettu reitin laskennasta, niitä vältetään mahdollisimman paljon ja käytetään vain, jos mitään muuta järkevää vaihtoehtoa ei ole saatavana.

#### Kartta-asetukset

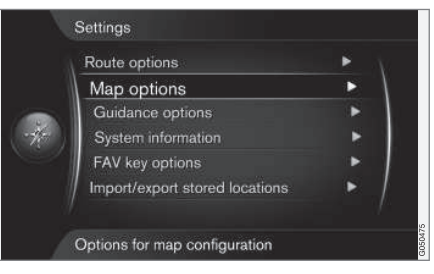

Asetukset 🗲 Karttavalinnat

(Settings > Map options)

03

<sup>3</sup> Mahdolliset vaihtoehdot vaihtelevat alueen/markkina-alueen mukaan.

#### Kartta koko näytössä

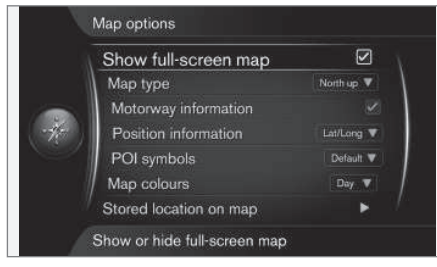

Asetukset → Karttavalinnat → Näytä kartan kokonäyttö

(Settings > Map options > Show full-screen map)

Merkitty vaihtoehto + **OK** näyttää kartan koko näytössä ilman muita autoon liittyviä tietoja, kuten matkustamon lämpötila tai aktiivinen radiolähetin näytön ala- ja yläreunassa.

#### Kartan kompassisuunta

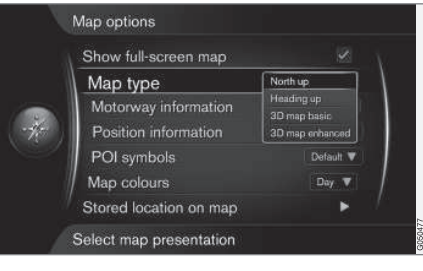

#### Asetukset → Karttavalinnat → Map type

(Settings > Map options > Map type)

Tässä valitaan, kuinka kartta esitetään näytössä. Aktivoikaa haluamanne vaihtoehto painamalla **OK**.

- Pohjoinen ylhäällä (North up) kartta esitetään pohjoinen aina ylöspäin näytössä. Autosymboli liikkuu ko. ilmansuuntaan kuvaruudulla.
- Map heading up (Heading up) autosymboli on keskellä ja osoittaa aina ylöspäin näytössä. Karttakuva pyörii autosymbolin alla suhteessa tien kääntymiseen.
- 3D-kartta perustiedoin (3D map basic) kartta nähdään vinosti ylhäältä autosym-

bolin ollessa keskellä ja ajosuunnan ylöspäin näytössä.

• Tehostettu 3D-kartta (3D map enhanced) - sama kuin edellinen vaihtoehto, mutta eri kohteita, rakennuksia jne. mukana karttakuvassa.

#### Tietoja moottoritien varrelta

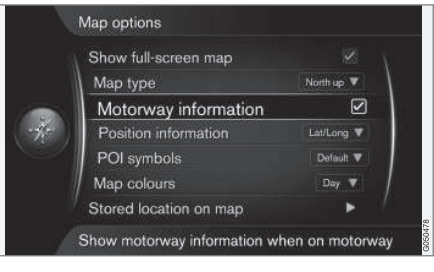

Asetukset → Karttavalinnat → Moottoritietiedot

(Settings > Map options > Motorway information)

Kun auto on moottoritiellä, esitetään kolme (3) seuraavaksi tulevaa poistumisliittymää esim. taukopaikkoineen tai huoltoasemineen. Luettelossa lajitellaan lähin poistumisliittymä alimmaiseksi.

Kohdistin kohdassa **Moottoritietiedot** + **OK** aiheuttaa ruksin ruutuun ja aktivoi toiminnon.

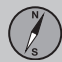

#### Tietoja nykyisestä sijainnista

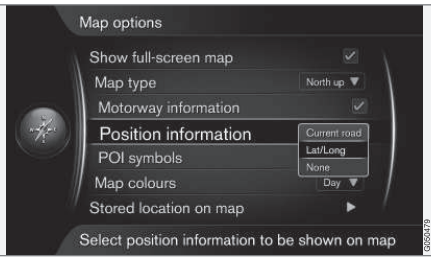

Asetukset → Karttavalinnat → Sijaintitiedot

(Settings > Map options > Position information)

Aktivoikaa haluamanne vaihtoehto painamalla **OK**.

- Nykyinen tie (Current road) näyttö esittää tien/kadun nimen<sup>4</sup>, jolla auto vierityskohdistin on.
- Lev.a/Pit.a (Lat/Lon) näyttö esittää auton/vierityskohdistimen sijaintipaikan koordinaatit<sup>4</sup>.
- Ei mitään (None) näyttö esittää auton/ vierityskohdistimen sijaintipaikan koordinaatit.

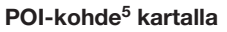

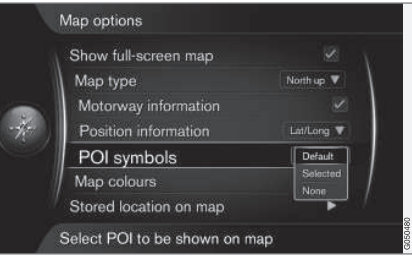

Asetukset → Karttavalinnat → POIsymbolit

(Settings > Map options > POI symbols)

Tässä täsmennetään, mitkä POI-kohde esitetään kartalla. Aktivoikaa haluamanne vaihtoehto painamalla **OK**.

- Oletus (Default) POI-kohde eritelty toiminnolla Valittu (Selected) esitetään.
- Valittu (Selected) valitaan TUNE-säätimellä + OK jokaiselle POI-kohteelle, joka halutaan näyttöön.
- Ei mitään (None) mitään POI-kohdetta ei esitetä.

Ks. luetteloa POI-esimerkeistä sivulla 70.

#### Karttavärit

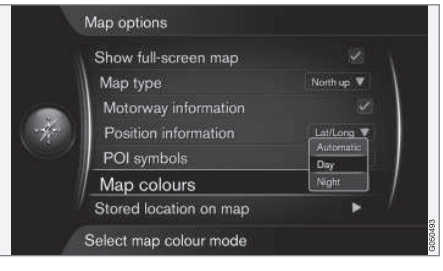

Asetukset → Karttavalinnat → Kartan värit

(Settings > Map options > Map colours)

Aktivoikaa haluamanne vaihtoehto painamalla **OK**.

- Automaattinen (Automatic) valontunnistin havaitsee, onko päivä vai yö, ja sovittaa näytön automaattisesti.
- Päivä (Day) näytön värit ja kontrasti tulevat kirkkaiksi ja teräviksi.
- Yö (Night) näytön värit ja kontrasti sovitetaan antamaan kuljettajalle optimaalinen pimeänäkö.

<sup>&</sup>lt;sup>4</sup> Ks. esimerkkejä sivulla 46.

<sup>5</sup> POI – Point of interest. Kutsutaan myös "mielenkiintoiseksi kohteeksi" ja "palveluksi".

### Opastusasetukset

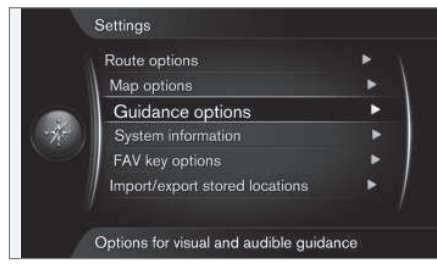

#### Asetukset -> Opastusvalinnat

(Settings > Guidance options)

#### Saapumisaika tai Jäljellä oleva matkaaika

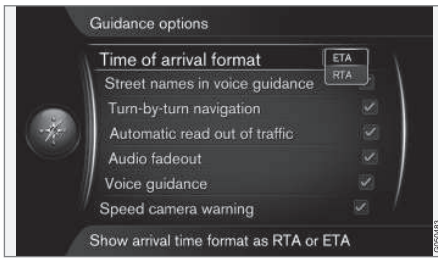

Asetukset → Opastusvalinnat → Saapumisajan formaatti

(Settings > Guidance options > Time of arrival format)

Aktivoikaa haluamanne vaihtoehto painamalla **OK**.

- ETA (Estimated Time of Arrival) näyttää lasketun saapumisajan
- RTA (Remaining Time of Arrival) näyttää jäljellä olevan matka-ajan.

#### Kadunnimi puheopastuksessa<sup>6</sup>

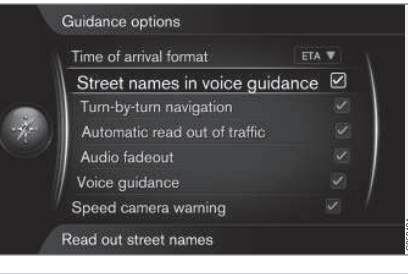

Asetukset → Opastusvalinnat → Tien nimet puheopastuksella

(Settings > Guidance options > Street names in voice guidance)

Kohdistin kohdassa **Tien nimet puheopastuksella** (Street names in voice guidance) + **OK** ruksaa/aktivoi toiminnon, joka saa puheääniopastuksen myös lukemaan katujen ja teiden nimet tavanomaisten etäisyys- ja suuntatietojen lisäksi.

#### Navigointi Turn-by-turn

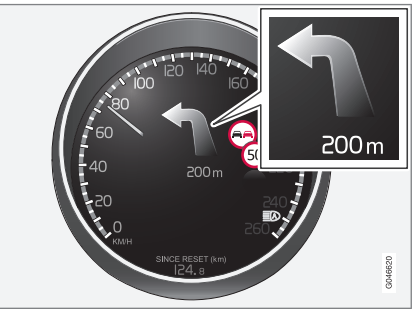

Asetukset → Opastusvalinnat → Opastus kääntymisohjeineen

(Settings > Guidance options > Turn-by-turn navigation)

6 Tietyt markkina-alueet ja kielet.

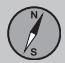

Kohdistin kohdassa **Opastus** kääntymisohjeineen + **OK** ruksaa/aktivoi toiminnon, joka saa aikaan sen, että seuraava toimenpide reittisuunnitelmassa, sekä etäisyys siihen, myös esitetään mittaristossa.

#### Automaattinen liikenteen lukeminen

|                                                                                     | Time of arrival format         | ETA 🔻 |
|-------------------------------------------------------------------------------------|--------------------------------|-------|
|                                                                                     | Street names in voice guidance |       |
|                                                                                     | Turn-by-turn navigation        |       |
| Automatic read out of tr<br>Audio fadeout<br>Voice guidance<br>Speed camera warning | Automatic read out of traffic  |       |
|                                                                                     | Audio fadeout                  |       |
|                                                                                     | Voice guidance                 |       |
|                                                                                     | Speed camera warning           |       |

Asetukset → Opastusvalinnat → Liikenneviestien automaatt. luenta

(Settings > Guidance options > Automatic read out of traffic)

Kohdistin kohdassa Liikenneviestien automaatt. luenta + OK ruksaa/aktivoi toiminnon, joka aiheuttaa sen, että reitin liikennehäiriöt luetaan automaattisesti.

#### Automaattinen äänen sovitus

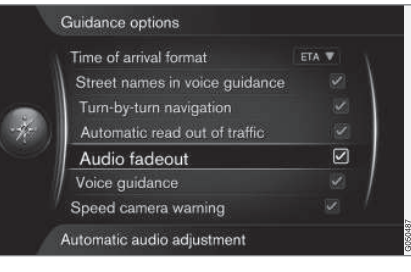

Asetukset → Opastusvalinnat → Äänen häivytys

(Settings > Guidance options > Audio fadeout)

Kohdistin kohdassa Äänen häivytys + **OK** ruksaa/aktivoi toiminnon, joka aiheuttaa esim. radion äänen vaimentamisen, kun puheääniopastus lukee tietoja.

#### Ääniopastus

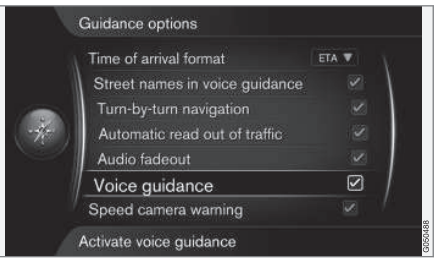

Asetukset → Opastusvalinnat → Reittiopastus puheena

(Settings > Guidance options > Voice guidance)

Kohdistin kohdassa Reittiopastus puheena

+ OK ruksaa/aktivoi toiminnon luettu opastus.

Katsokaa lisätietoja sivulta 31.

#### Liikenneturvallisuuskamera

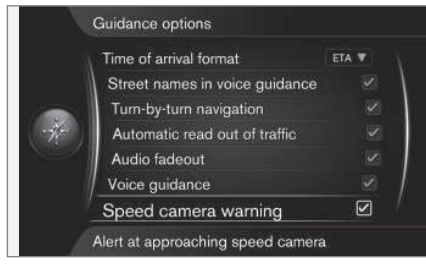

Asetukset → Opastusvalinnat → Varoitus nopeusvalvontakamerasta

(Settings > Guidance options > Speed camera warning)

Kuljettajalle osoitetaan äänisignaalilla sekä symbolilla, kun tämä lähestyy liikenneturvallisuuskameraa.

 Kohdistin kohdassa Varoitus nopeusvalvontakamerasta + OK asettaa ruksin ruutuun ja aktivoi toiminnon peruuttakaa sitten pois valikosta painamalla EXIT.

### HUOM

Kansallinen lainsäädäntö määrää, mikätyyppistä informaatiota saa esittää kartalla. Ajankohtaiset tiedot, ks. www.volvocars.com/navi.

### i) HUOM

- Olkaa tarkkaavainen, koska kilvellä esitetty suurin sallittu nopeus voi joskus muuttua ja siten poiketa navigaattorin tietokannasta.
- Kuljettaja on aina vastuussa voimassa olevien liikenne- ja nopeusmääräysten noudattamisesta.

### Järjestelmätiedot

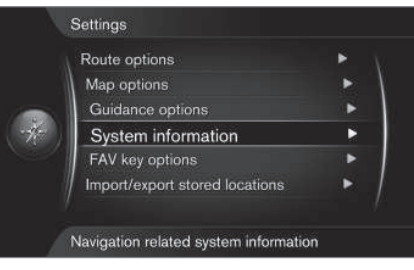

Asetukset -> Järjestelmätiedot

#### (Settings > System information)

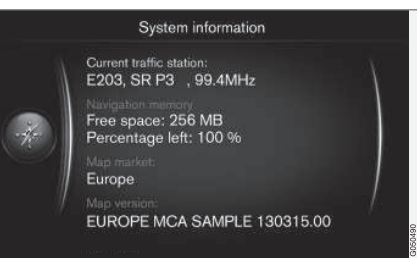

Kohdistin kohdassa Asetukset → Järjestelmätiedot + OK näyttää pienen otteen navigointijärjestelmän kulloisestakin tilasta, esim. liikennetietojen senhetkisen lähettimen, käytettävissä olevan järjestelmämuistin, operatiivisen karttadatan sekä sen version. 03

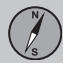

### **FAV-painike**

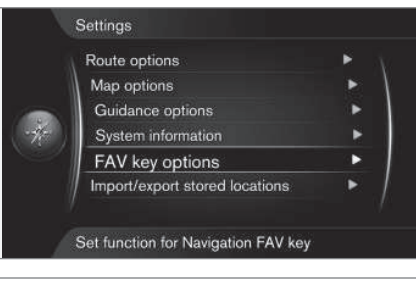

#### Asetukset -> FAV-näppäimen valinnat

#### (Settings > FAV key options)

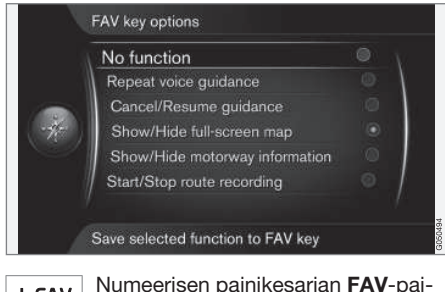

\* FAV

Numeerisen painikesarjan **FAV**-painike voidaan ohjelmoida jollain seuraavista vaihtoehdoista + **OK**:

- Ei toimintoa (No funktion)
- Toista puheopastus (Repeat voice guidance)
- Peru opastus/jatka opastusta (Cancel/ Resume guidance)
- Näytä/piilota kartan kokonäyttö (Show/Hide full-screen map)
- Näytä/piilota moottoritietiedot (Show/ Hide motorway information)
- Aloita/lopeta reitin tallennus (Start/ Stop route recording)

Kohdistin halutun vaihtoehdon kohdalla + **OK** aktivoi toiminnon - peruuttakaa sitten pois valikosta painamalla **EXIT**.

### Tallennettujen paikkojen tuonti/vienti

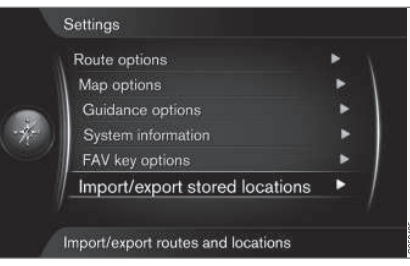

Asetukset → Tuo/vie tallennettuja sijainteja

(Settings > Import/export stored locations)

Navigointijärjestelmän tallennetut paikat voidaan kopioida USB-muistiin<sup>7</sup>. USB-muistin kautta voidaan karttatietokantaa myös täydentää POI-kohteilla muista lähteistä. POI-tiedostojen pitää olla "gpx"-muotoa.

### HUOM

- Karttatietokannan päivittämiseksi POItiedostoilla tarvitaan tietty tietokonerutiini!
- POI-tiedostojen tiedostoformaatin ja sen, kuinka tiedostot noudetaan internetistä, määrää ko. valmistaja/jakelija. Tämän vuoksi ei ole mitään vakiomenettelyä POI-tiedostojen lataamiseksi internetistä - ja siitä syystä tässä käyttöoppaassa ei voida esittää tarkkaa kohta kohdalta -selostusta.
- Jos Teillä on kysymyksiä ottakaa yhteys Volvon jälleenmyyjään.

<sup>7</sup> Tietoja USB-muistista, ks. auton Käyttöopasta tai lisäosaa Sensus Infotainment.

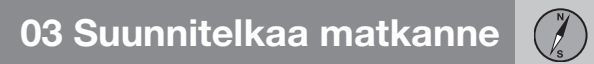

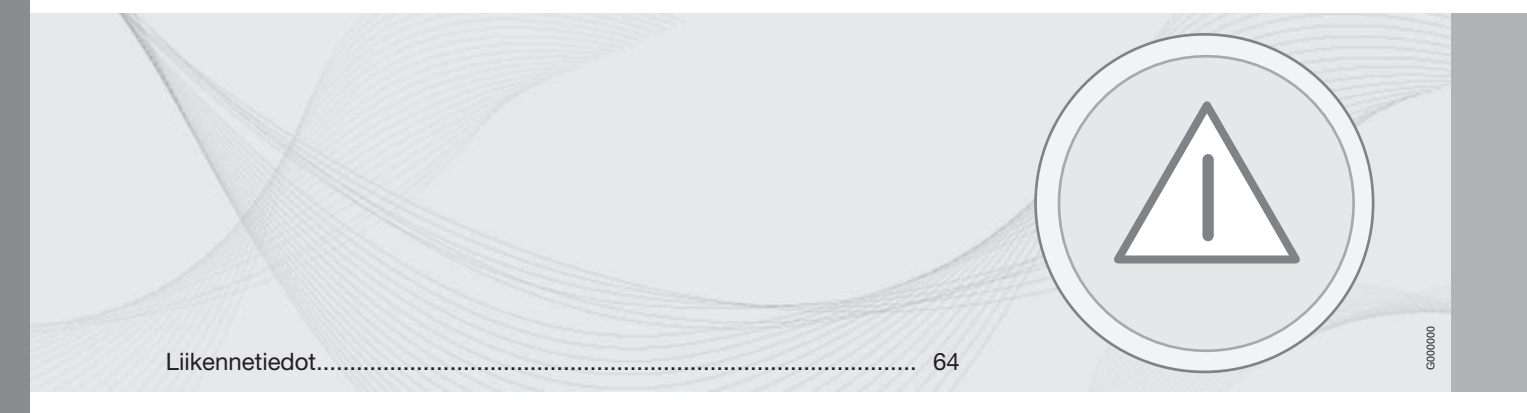

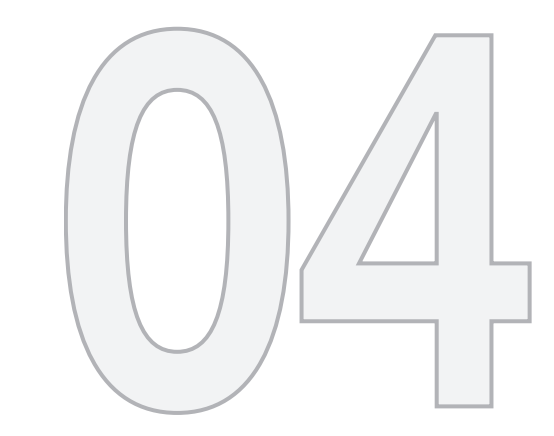

### LIIKENNETIEDOTE

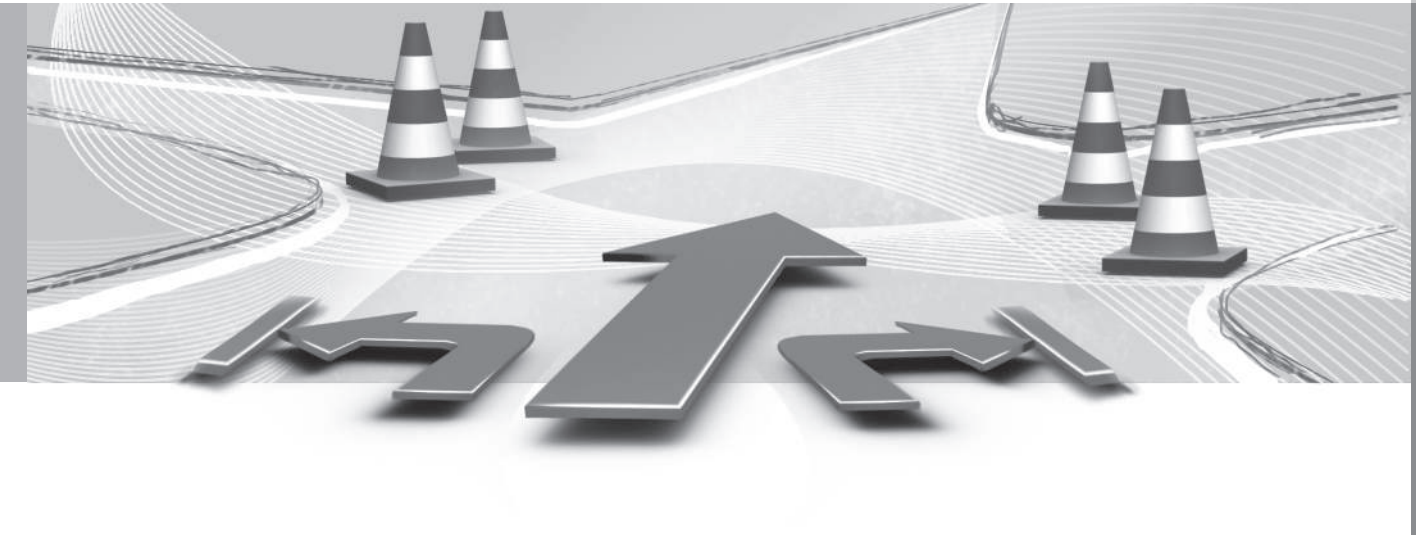

#### Yleistä

Navigointijärjestelmä ottaa jatkuvasti vastaan lähetettyä liikenneinformaatiota.

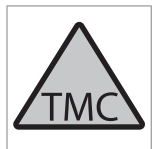

Tämä symboli osoittaa, että liikenneinformaatiota on käytettävissä ko. vastaanottoalueella.

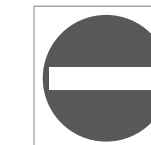

Tämä symboli osoittaa liikenneongelman sijaintia - ks. tietoja otsikon "Liikennetiedot kartalla" alta sivulla 66.

### і ниом

Liikennetietoja ei ole saatavissa kaikilla alueilla/kaikissa maissa.

Liikennetietojen lähetysalueet laajenevat jatkuvasti.

#### Liikennetiedotteen avaaminen

| Repeat voice | e guidance |   |
|--------------|------------|---|
| Set destinat | tion       | ۲ |
| Itinerary    |            | Þ |
| Route        |            | • |
| Traffic info | ormation   | • |
| Cancel guid  | lance      |   |
| Settings     |            |   |

#### Liikennetiedotukset

Kohdistin kohdassa Liikennetiedotukset (Traffic information) + OK näyttää tiedot liikenteen häiriöistä -tietojen esittäminen eroaa kuitenkin riippuen siitä, onko matkasuunnitelma ilmoitettu vai ei.

#### Ilman ilmoitettua määränpäätä

#### Liikenneinformaatio kartalla

| X | Traffic information             |     |
|---|---------------------------------|-----|
| 1 | Traffic on map                  | • 1 |
|   | (11)                            |     |
|   | E45 (4)                         |     |
|   | <b>(3</b> )                     |     |
|   | 155 (7)                         |     |
|   | 158 (2)                         | 1   |
|   | 239 (2)                         |     |
| 1 | Read traffic information on map |     |

#### Avaa vieritystoiminnon kartalla.

Liikennetiedotukset → Liikennetiedot kartalla

(Traffic information > Traffic on map)

Kohdistin kohdassa Liikennetiedot kartalla (Traffic on map) + **OK** antaa mahdollisuuden hakea liikenneongelmia vieritystoiminnolla ks. selostusta otsikon "Liikennetiedot kartalla" alla sivulla 66.

#### Kaikki liikenne

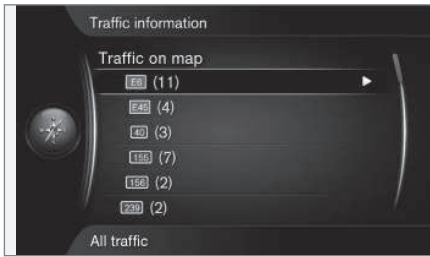

Liikenneinformaatio vastaanottoalueella.

Kohdistin tiellä/kadulla + **OK** avaa saman toiminnon ja valikon, jotka seuraava luku "Määränpää ilmoitettu" ja otsikko "Kaikki liikenne" osoittaa, katso sivu 65.

### Määränpää ilmoitettu

#### Liikenteen kuuntelu matkareitin varrella

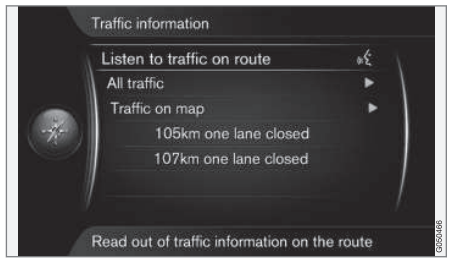

Liikennetiedotukset → Kuuntele reitin liikennetietoja

(Traffic information > Listen to traffic on route)

Kohdistin kohdassa Kuuntele reitin liikennetietoja (Listen to traffic on route) + OK aktivoi ko. liikennetiedotteiden lukemisen matkasuunnitelman reitin varrella.

#### Kaikki liikenne

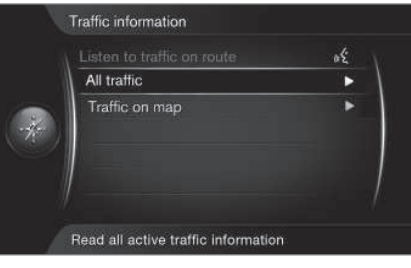

Liikennetiedotukset → Kaikki liikennetiedotteet

(Traffic information > All traffic)

Kohdistin kohdassa Kaikki liikennetiedotteet (All traffic) + OK listaa kaikki liikennetiedotteet vastaanottoalueella.

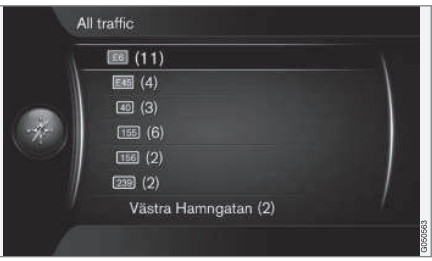

Liikenneinformaatio vastaanottoalueella.

Liikennetiedotteet ryhmitellään ensin maan, sitten tienumeron ja kadun nimen mukaan.

Kohdistin tiellä/kadulla + **OK** antaa erityisen liikenneinformaation ko. tielle/kadulle - ks. seuraavaa kuvaa:

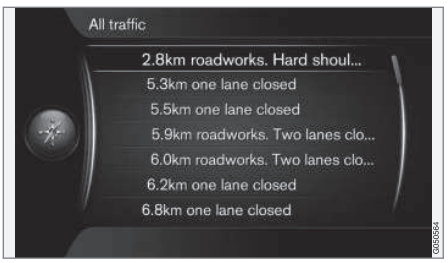

#### Erityinen liikenneinformaatio.

Liikenneinformaatio määrätylle tielle/kadulle listataan siten, että vakavin häiriö tulee ylimmäksi, esim. täydellinen pysähdys kaistalla.

Kohdistin liikenneongelman päällä + **OK** näyttää lisätietoja sekä sijainnin kartalla - ks. seuraavaa kuvaa:

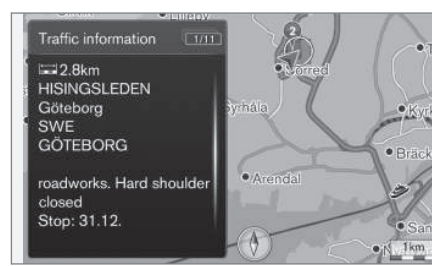

Liikenneongelma kartalla.

Karttakuva keskitetään liikenneongelman sijaintipaikan ympärille.

#### Liikenneinformaatio kartalla

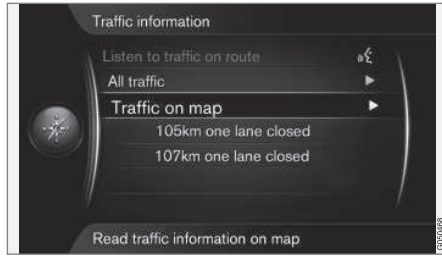

Liikennetiedotukset → Liikennetiedot kartalla

(Traffic information > Traffic on map)

Kohdistin kohdassa Liikennetiedot kartalla (Traffic on map) + **OK** antaa mahdollisuuden hakea liikenneongelmia vieritystoiminnolla<sup>1</sup>.

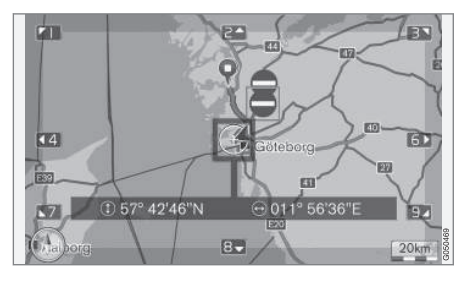

Vieritystoiminnolla voidaan esittää tiedot määrätystä liikenneongelmasta.

- 1. Vierittäkää hiusristikko sen liikennetapahtuman/symbolin kohdalle, josta halutaan yksityiskohtaisia tietoja - keltainen kehys syttyy symbolin ympärille.
- Painakaa OK sen jälkeen esitetään informaatio, joka muistuttaa seuraavalla sivulla olevaa:

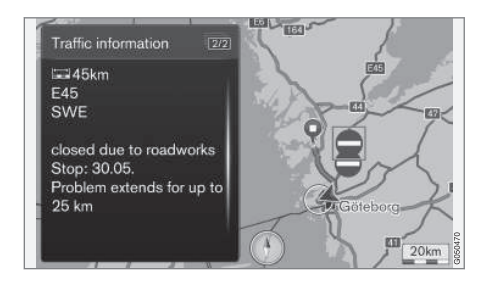

Informaatio liikenneongelmasta on sidoksissa ko. symboliin ja käytettävissä olevaan tietojen tarkkuuteen, esim. seuraavaa voidaan näyttää:

- kadun nimi/tienumero
- Maa
- ongelman laatu
- ongelman laajuus
- ongelman kesto.

Jos hiusristikon kehyksen sisällä on useita liikenneongelmia, näytetään ensimmäisenä se, joka on lähinnä hiusristikon keskiötä.

Numerot, kuten esim. "2/5" näytön yläosassa tarkoittavat, että ko. informaatio on numero 2 kaikkiaan 5 ilmoituksesta hiusristikon sisällä muut ilmoitukset selataan esiin painamalla lyhyesti painiketta **OK** useita kertoja.

66

<sup>1</sup> Vieritystoiminto: katso sivu 32

• Palatkaa karttanäyttöön painamalla EXIT tai NAV.

kartta-alue näkyy näytössä, sitä enemmän liikennehäiriöitä voidaan näyttää.

#### Laajuus

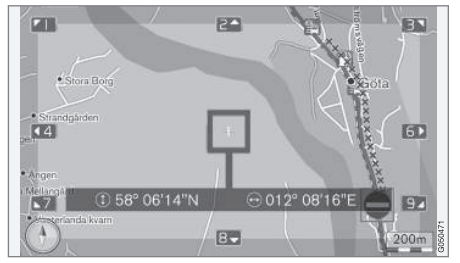

Liikenneongelma ja sen laajuus.

Tiettyjä liikenneongelmia ei voida liittää vain yksittäiseen paikkaan, vaan se voi kattaa pitemmän osuuden.

Liikenneongelman sijainnin symbolin lisäksi on myös ko. tieosuus merkitty rastirivillä "**xxxxx**".

- Merkinnän pituus vastaa liikenneongelman laajuutta (tieosuutta).
- Ajosuunta osoitetaan sillä, millä puolella tietä merkintä on.

#### Liikennetietojen alueen koko

Kartan mittakaava määrittää, paljonko liikennetietoja voidaan näyttää; mitä suurempi  $\wedge$ 

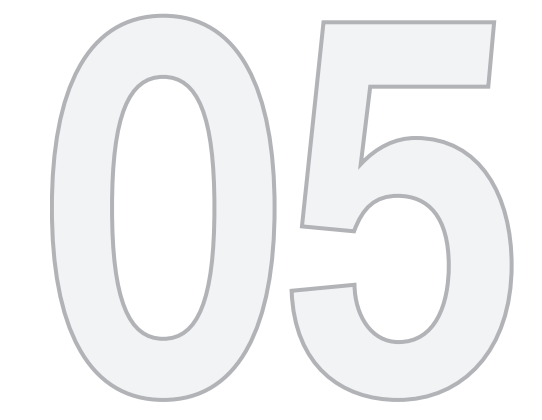

## SYMBOLIT KARTALLA

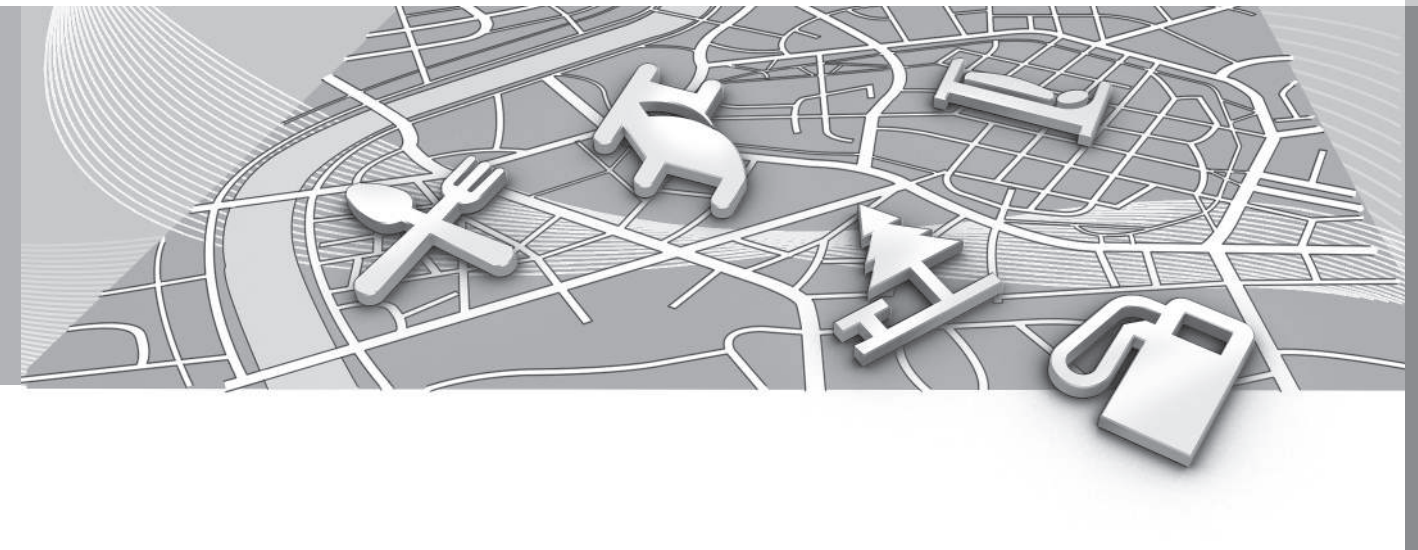

### Mielenkiintoiset kohteet (POI)

"Mielenkiintoista kohdetta" kutsutaan myös nimityksillä "palvelu" ja "POI<sup>1</sup>".

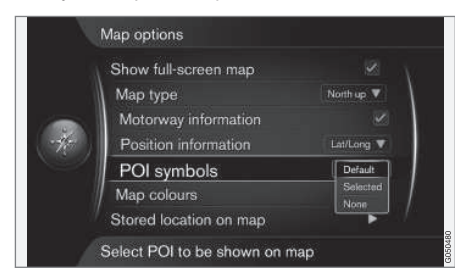

Asetukset → Karttavalinnat → POIsymbolit

(Settings > Map options > POI symbols)

Määritelkää, mitkä POI-kohteet esitetään kartalla, valitsemalla **Oletus** (Default), **Valittu** (Selected) tai **Ei mitään** (None), ks. myös sivua 56.

| N N       | Show selected POIs      |        |
|-----------|-------------------------|--------|
|           | 🎛 Airport               | A      |
|           | Golf course             | N      |
| -         | CNG                     |        |
| (w-ffr-s) | 📑 LPG                   |        |
| -cap-     | Petrol station          |        |
|           | 🔚 Hotel                 |        |
| 1         | 📃 Restaurant            | 1      |
| 1         | Show or hide POI on map | COMPOS |

Ruksatut POI-kohteet näytetään kartalla.

Vaihtoehdolla Valittu (Selected) määritetään, mitä näytetään.

 Valitkaa/merkitkää POI-kohde TUNE-säätimellä - tehkää/poistakaa ruksi painamalla OK ja lopettakaa painamalla EXIT.

Jotta karttakuvasta ei tehtäisi vaikeasti luettavaa, on näytössä samanaikaisesti nähtävien POI-kohteiden määrää rajoitettu - lähentäminen (zoomaus) mahdollistaa useampien POIkohteiden näkemisen.

### ) ниом

- POI-kohteen symboli ja POI-kohteiden määrä voi vaihdella eri markkina-alueiden välillä.
- Karttatietojen päivitys voi tuoda mukanaan symboleja ja toisia hävitä - valikkojärjestelmän MY CAR kohdassa

Asetukset → Karttavalinnat → POIsymbolit voidaan aina selata karttajärjestelmän kaikkia POI-symboleja.

Tässä näytetään esimerkkejä eri POI-kohteiden symboleista - tässä ne on ryhmitelty yhteiskunnallisen toiminnon perusteella:

| Ð           | Huoltoasema                                    |
|-------------|------------------------------------------------|
| <b>⊒</b> )č | Huoltoasema, jolta saatavissa maa-<br>kaasua   |
|             | Huoltoasema, jolta saatavissa nes-<br>tekaasua |
|             | Autonpesu                                      |
| <b>2</b>    | Autokorjaamo                                   |
| æ           | Car hire                                       |

1 POI - Point of interest.
# Mielenkiintoiset kohteet (POI)

|                         | Moottoriurheilupaikka      |
|-------------------------|----------------------------|
| S                       | Volvon jälleenmyyjä        |
| Ρ                       | Pysäköintialue             |
| P                       | Parking garage             |
| <b>Æ</b>                | Pysäköinti, isot ajoneuvot |
| i                       | Turistiopastus             |
| €                       | Historiallinen monumentti  |
| <b>1</b> 01             | Turistikohde               |
| Å                       | Liikuntapaikka             |
| ٩ <b>₽</b>              | Elokuvateatteri            |
|                         | Amusement park             |
| $\overline{\checkmark}$ | Baari                      |
| 4                       | Yökerho                    |
| "1                      | Ravintola                  |

| ×                      | Ravintola                       |
|------------------------|---------------------------------|
| * <b>"1</b>            | Ravintola, kiinalainen          |
|                        | Ravintola, meriruokia           |
| 9                      | Pikaruokapaikka                 |
| <u></u>                | Coffee shop                     |
| Ìه                     | Ostoskeskus                     |
| $\stackrel{2}{\frown}$ | Pesula                          |
| <b>*</b>               | Kioski                          |
|                        | Levähdysalue                    |
| 1                      | Leirintäalue                    |
| <b>  </b>              | Hotelli                         |
| Pre-                   | Kokouspaikka                    |
|                        | Näyttelyalue                    |
| ₽                      | Rautatieasema<br>Lähijuna-asema |

| +         | Lentokenttä                          |
|-----------|--------------------------------------|
|           | Linja-autoasema                      |
| <b>**</b> | Lautta                               |
|           | Marina<br>Pienvenesatama             |
| <u> </u>  | Kunnallinen rakennus<br>Viranomainen |
| Ç         | Korkeakoulu<br>Yliopisto             |
| 0         | Keskusta<br>Ydinkeskusta             |
| â         | Police station                       |
| <b>\$</b> | Paloasema                            |
| U         | Library                              |
| ÷         | Sairaala                             |
| Õ3        | Pharmacy                             |

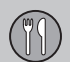

# Mielenkiintoiset kohteet (POI)

| \$        | Bank             |
|-----------|------------------|
|           | Pankkiautomaatti |
| $\bowtie$ | Posti            |
| 勃         | Päiväkoti        |
| 2025      | School           |

|                            | (2) |
|----------------------------|-----|
| Yleisimpiä kysymyksiä      | 76  |
| EULA - Käyttöoikeussopimus | 78  |
| Tekijänoikeus              | 80  |

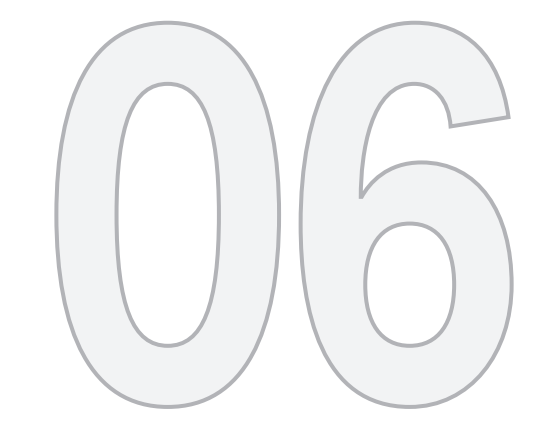

 $\bigcirc$ 

# KYSYMYKSIÄ JA VASTAUKSIA

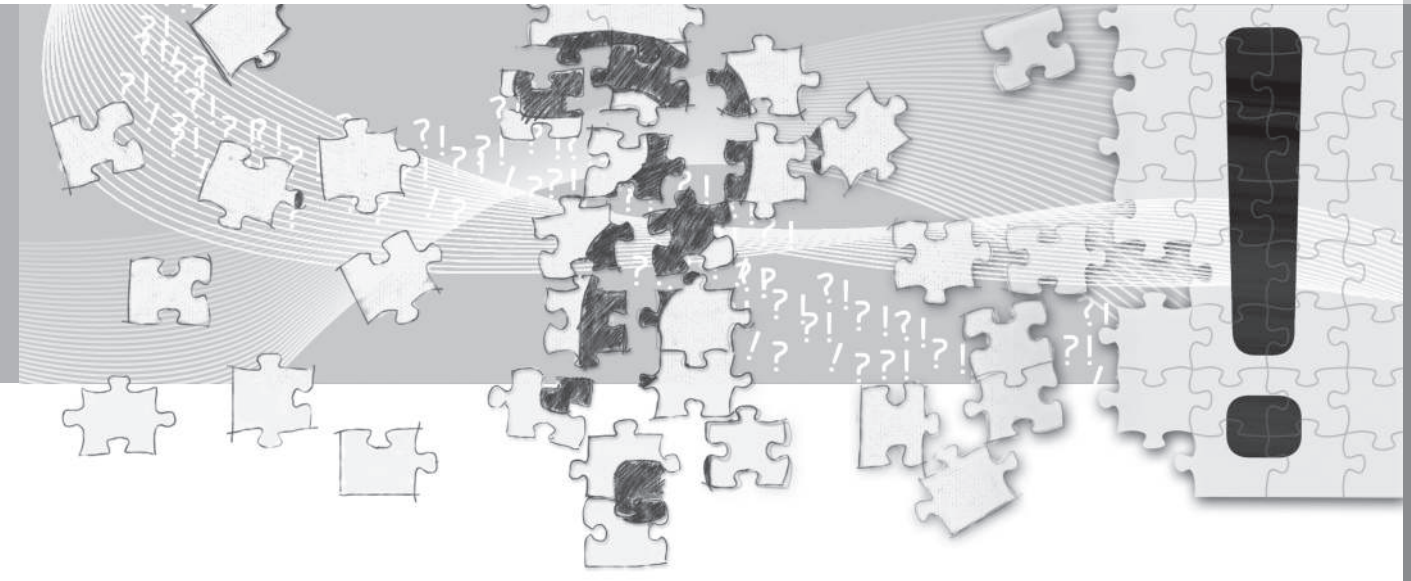

# Yleisimpiä kysymyksiä

#### Auton sijainti kartalla on virheellinen

Navigointijärjestelmä näyttää auton sijainnin n. 20 metrin tarkkuudella.

Ajettaessa teillä, jotka ovat toisen tien kanssa rinnalla, serpentiiniteillä, useassa tasossa olevilla teillä ja kun on ajettu pitkä matka ilman selviä käännöksiä, on virheille suurempi todennäköisyys.

Korkeat vuoret, rakennukset, tunnelit, sillat, eri tasossa olevat tiet jne. vaikuttavat lisäksi järjestelmän GPS-signaalin vastaantottoon negatiivisesti, mistä seuraa, että auto sijainnin laskennan tarkkuus voi heikentyä.

#### Järjestelmä ei aina laske nopeinta/ lyhintä tietä.

Reittiä laskettaessa otetaan huomioon ajomatka, tien leveys, tieluokka, oikealle tai vasemmalle kääntymisten lukumäärä, liikenneympyrät jne, jotta saadaan teoreettisesti paras tie. Kokemus ja paikallistuntemus voi kuitenkin johtaa tehokkaampaan tievalintaan.

#### Järjestelmä käyttää maksuteitä, moottoriteitä tai lauttoja, vaikka olen valinnut niiden välttämisen.

Laskettaessa reittiä pitemmälle matkalle järjestelmä voi teknisistä syistä käyttää vain suuria teitä.

Jos on valittu maksuteiden ja moottoriteiden välttäminen, niitä vältetään mahdollisimman

paljon ja käytetään vain, jos muuta kohtuullista vaihtoehtoa ei ole.

# Auton sijainti kartalla on virheellinen kuljetuksen jälkeen.

Jos autoa on kuljetettu esim. lautalla tai junalla, tai sellaisella tavalla, että GPS-signaalit eivät olleet mahdollisia, voi kestää jopa 5 minuuttia ennen kuin auton sijainti lasketaan oikein.

# Auton sijainti kartalla on virheellinen auton akun irtikytkennän jälkeen.

Jos GPS-antenni on ollut jännitteetön, voi kestää yli 5 minuuttia ennen kuin GPS-signaalien oikea vastaanotto voi tapahtua ja auton sijainti voidaan laskea.

# Auton symboli näytössä käyttäytyy oudosti renkaiden vaihdon jälkeen.

GPS-vastaanoton lisäksi myös auton nopeusanturi ja gyroskooppi vaikuttavat auton todellisen sijainnin ja ajosuunnan laskemiseen. Varapyörän asentamisen tai kesä- ja talvirenkaiden välisen vaihdon jälkeen järjestelmän tarvitsee "oppia" uusien pyörien koko.

Jotta järjestelmä toimii optimaalisesti, suositellaan tämän vuoksi tekemään sopivassa paikassa muutamia täysiä ohjauspyörän kääntöjä hitaassa ajossa.

#### Karttakuva ei vastaa todellisuutta.

Tieverkon uus- ja kunnostusrakentamista, uusien liikennesääntöjen käyttöönottoa yms. tapahtuu jatkuvasti eikä karttatietokanta sen vuoksi aina ole täydellinen.

Karttadatan jatkuva kehitys- ja päivitystyö on käynnissä - Volvon jälleenmyyjät voivat antaa lisätietoja.

Myös osoitteessa www.volvocars.com/navi on lisää tietoa kartoista ym.

#### Kartan mittakaava muuttuu joskus.

Tietyiltä alueilta ei ole yksityiskohtaista karttatietoa. Järjestelmä vaihtaa tällöin automaattisesti suurennusastetta.

#### Autosymboli näytössä hyppää eteenpäin tai pyörii ympäri.

Järjestelmä voi tarvita muutamia sekunteja tunnistaakseen auton sijainnin ja liikkeen ennen kuin lähdette liikkeelle.

Sammuttakaa sekä järjestelmä että auto. Käynnistäkää uudelleen, mutta seiskää hetki paikallanne ennen kuin alatte ajaa.

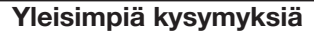

Tarkoituksena on ajaa pitkä matka, mutta en halua eritellä erityistä reittä kaupunkeihin, joiden läpi aion ajaa -Kuinka teen matkasuunnitelman yksinkertaisimmin?

Asettakaa määränpää suoraan kartalla vieritystoiminnon hiusristikon<sup>1</sup> avulla. Järjestelmä opastaa Teidät automaattisesti määränpäähän, vaikka ajatte välietappien ohitse.

#### Karttatietoni eivät ole ajanmukaisia.

Lähin Volvon jälleenmyyjä neuvoo karttadatan päivityksen suhteen.

Ks. myös www.volvocars.com/navi.

# Kuinka voi helposti tarkastaa mikä on käytettävä karttaversio?

Katsokaa kohtaa Asetukset → Järjestelmätiedot saadaksenne tietoja versiosta ja sen kattamasta maantieteellisestä alueesta. (?)

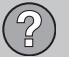

### EULA - Käyttöoikeussopimus

# KÄYTTÖÄ TIEDOKSI KÄYTTÄJÄLLE

TÄMÄ KÄYTTÖOIKEUSSOPIMUS ON LUET-TAVA HUOLELLISESTI ENNEN NAVTEQ-TIE-TOKANNAN

TÄMÄ ON KÄYTTÄJÄN JA NAVTEQ EUROPE B.V:N VÄLINEN KÄYTTÖOIKEUSSOPIMUS -FI MYYNTISOPIMUS – JOKA KOSKEF KÄYT-TÄJÄN HANKKIMAA TIFKARTTATIFTOKAN-NAN KOPIOTA, MUKAAN LUKIEN SIIHEN KUULUVA TIETOKONEOHJELMISTO, TIETO-VÄLINEET JA NAVTEQIN JULKAISEMA KIR-JALLINEN OPASTUSAINEISTO (YHDESSÄ "TIETOKANTA"). KÄYTTÄMÄLLÄ TIETOKAN-TAA KÄYTTÄJÄ HYVÄKSYY KAIKKI TÄMÄN LOPPUKÄYTTÄJÄN KÄYTTÖOIKEUSSOPI-MUKSEN ("SOPIMUS") EHDOT. JOS KÄYT-TÄJÄ FI HYVÄKSY TÄMÄN SOPIMUKSEN EHTOJA. HÄNEN ON VÄLITTÖMÄSTI PAI AUTETTAVA TIETOKANTA KOKONAI-SUUDESSAAN JÄLLEENMYYJÄLLE HYVI-TYSTÄ VASTAAN.

#### **OMISTUSOIKEUS**

Tietokanta sekä siihen liittyvät tekijänoikeudet ja immateriaalioikeudet tai muut lähioikeudet ovat NAVTEQin tai sen lisenssinantajien omaisuutta. Tietovälineet, jotka sisältävät tietokannan, pysyvät NAVTEQin ja/tai ohjelmistotoimittajan omistuksessa, kunnes käyttäjä on suorittanut NAVTEQille ja/tai ohjelmistotoimittajalle koko summan, jonka tämä sopimus tai muut vastaavat sopimukset, joiden perusteella hän on vastaanottanut tuotteet, velvoittaa hänet maksamaan.

### KÄYTTÖOIKEUDEN MYÖNTÄMINEN

NAVTEQ myöntää käyttäjälle ei-yksinomaisen oikeuden tietokannan henkilökohtaiseen käyttöön tai soveltuvissa tapauksissa käyttäjän yrityksen sisäiseen käyttöön. Tämä käyttöoikeus ei sisällä oikeutta myöntää alilisenssejä.

#### **KÄYTÖN RAJOITUKSET**

Tietokanta on tarkoitettu käytettäväksi vain siinä tietyssä järjestelmässä, jota varten se on tehty. Ellei pakottavasta lainsäädännöstä (esimerkiksi EU:n ohielmistodirektiiviin (91/250/ ETY) ja tietokantadirektiiviin (96/9/EY) perustuvista kansallisista laeista) muuta seuraa, käyttäjä ei saa kopioida tai käyttää uudelleen tietokannan sisällön olennaisia osia eikä toisintaa, kopioida, muuttaa, muuntaa, kääntää, palauttaa assembler- tai lähdekielelle tai aukikoodata mitään tietokannan osaa, mitään tietokannan osaa. Jos käyttäjä haluaa saada EU:n ohielmistodirektiivissä (tai siihen perustuvassa kansallisessa lainsäädännössä) tarkoitettuja yhteentoimivuustietoja, hänen tulee antaa NAVTEQille riittävä tilaisuus toimittaa kysytyt tiedot kohtuullisin, NAVTEQin määräämin ehdoin, joihin sisältyy kohtuullinen korvaus.

### **KÄYTTÖOIKEUDEN SIIRTÄMINEN**

Käyttäjä ei saa siirtää tietokantaa kolmannelle osapuolelle, paitsi kun se on asennettuna järjestelmään, jota varten se on tehty, tai kun käyttäjälle ei jää siirron jälkeen yhtään tietokannan kopiota, ja joka tapauksessa edellyttäen, että siirronsaaja hyväksyy kaikki tämän sopimuksen ehdot ja vahvistaa tämän kirjallisesti NAVTEQille. Tallennusvälineet (esimerkiksi CD, DVD tai SD-kortti yms.) saa siirtää tai myydä vain kokonaisena sarjana, kuten NAVTEQ on ne toimittanut, ei osina.

#### **RAJOITETTU TAKUU**

NAVTEQ takaa jäljempänä esitettyjen varojtusten sisältämin varauksin, että tietokanta toimii kuukauden ajan siitä, kun käyttäjä on hankkinut oman kopionsa, täyttäen olennaisin osin NAVTEQin tarkkuus- ja täydellisyyskriteerit, sellaisina kuin kriteerit ovat voimassa tietokannan hankintapäivänä: NAVTEQ toimittaa kriteerit pyynnöstä. Jos tietokanta ei toimi tämän rajoitetun vastuun edellyttämällä tavalla, NAVTEQ pyrkii mahdollisuuksien mukaan koriaamaan tai vaihtamaan tietokannan puutteellisesti toimivan kopion. Jos nämä toimet eivät johda siihen, että tietokanta toimisi esitetyn takuun mukaisesti, käyttäjä voi valintansa mukaan joko saada kohtuullisen korvauksen maksamastaan hankintahinnasta tai purkaa tämän sopimuksen. NAVTEQin vastuuvelvollisuus rajoittuu tähän eikä käyt-

täjä voi vedota muihin oikeuskeinoihin NAV-TEQia vastaan. Tässä sopimuksessa nimenomaisesti annettua takuuta lukuun ottamatta NAVTEQ ei anna mitään takuita tietokannan tai sen avulla saatavien tulosten virheettömyydestä, tarkkuudesta, luotettavuudesta tai muista ominaisuuksista. NAVTEQ ei takaa. että tietokanta on tällä hetkellä tai tulevaisuudessa virheetön. Mikään NAVTEQin. ohielmistotoimittajan tai muun henkilön antama suullinen tai kirjallinen informaatio tai ohje ei luo mitään takuuta eikä laaienna millään lailla edellä kuvatun raioitetun takuun kattavuutta. Tässä sopimuksessa esitetty raioitettu takuu ei piilovikoja koskeviin oikeuksiin, joita pakottava lainsäädäntö mahdollisesti takaa käyttäiälle.

Jos käyttäjä ei ole hankkinut tietokantaa suoraan NAVTEQilta, hänellä saattaa olla NAVTE-Qin takaamien oikeuksien lisäksi kansallisen lainsäädännön takaamia oikeuksia siihen henkilöön nähden, jolta hän on hankkinut tietokannan. Edellä esitetty NAVTEQin takuu ei vaikuta näihin lakisääteisiin oikeuksiin ja käyttäjä voi vedota niihin edellä myönnettyjen takuuoikeuksien lisäksi.

#### VASTUUNRAJOITUKSET

Tietokannan hintaan ei sisälly mitään katetta sellaisten välillisten tai seurannaisvahinkojen tai rajoittamattomien välittömien vahinkojen varalta, jotka ovat seurausta tietokannan käytöstä. Tästä seuraa, että NAVTEQ ei missään tapauksessa vastaa välillisistä tai seurannaisvahingoista, mukaan lukien muun muassa liikevaihdon, tietojen tai käyttömahdollisuuden menetykset, jotka kohdistuvat käyttäjään tai kolmanteen osapuoleen ja aiheutuvat tietokannan käytöstä, riippumatta siitä tapahtuvatko vahingot sopimuksen piirissä, sopimusta loukaten tai takuuseen perustuen, vaikka NAVTEQille olisi etukäteen ilmoitettu tällaisten vahinkojen mahdollisuudesta. Kaikissa tapauksissa NAVTEQin korvausvastuu välittömien vahinkojen tapauksessa rajoittuu käyttäjän hankkiman tietokannan hintaan.

TÄSSÄ SOPIMUKSESSA ESITETTY RAJOI-TETTU TAKUU JA VASTUUVELVOLLISUU-DEN RAJOITUS EIVÄT VAIKUTA KÄYTTÄJÄN LAKISÄÄTEISIIN OIKEUKSIIN, JOS TIETO-KANTA ON HANKITTU MUUTA TARKOI-TUSTA KUIN AMMATINHARJOITUSTA VAR-TEN.

#### VAROITUKSIA

Ajan tuomista muutoksista, olosuhteiden muuttumisesta, käytetyistä lähteistä ja kattavan maantieteellisen tiedon keruun luonteesta johtuen tietokanta saattaa sisältää epätarkkoja tai epätäydellisiä tietoja ja antaa virheellisiä tuloksia. Tietokanta ei sisällä tietoja muun muassa matkustusajasta eikä ehkä sisällä tietoja tieympäristön turvallisuudesta, poliisin

### EULA - Käyttöoikeussopimus

saatavillaolosta, avunannosta hätätapauksissa, tietöistä, teiden tai kaistojen sulkemisesta, ajoneuvo- tai nopeusrajoituksista, teiden jyrkkyydestä ja kaltevuudesta, alikulkukorkeuksista, paino- tai muista rajoituksista, tie- tai liikenneolosuhteista, erikoistapahtumista tai ruuhkista, riippuen käyttäjän omistamasta navigointijärjestelmästä.

#### SOVELLETTAVA LAKI

Tähän sopimukseen sovelletaan sen maan lakia, jossa käyttäjällä on kotipaikka tietokannan hankintapäivänä. Jos käyttäjän kotipaikka on sillä hetkellä Euroopan unionin tai Sveitsin ulkopuolella, sovelletaan sen Euroopan unionin tai Sveitsin piiriin kuuluvan maan lakia, jossa käyttäjä hankki tietokannan. Muissa tapauksissa, tai jos tietokannan hankintapaikkaa ei voida määritellä. sovelletaan Alankomaiden lakia. Tästä sopimuksesta aiheutuvat tai siihen liittyvät erimielisyydet ratkaistaan siinä tuomioistuimessa, joka on toimivaltainen käyttäiän kotipaikassa tietokannan hankintahetkellä, tämän raioittamatta NAVTEQin oikeutta nostaa kanne käyttäiän kulloisenkin kotipaikan tuomioistuimessa.

(?)

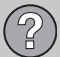

### Tekijänoikeus

#### **Mitsubishi Electric Corporation**

DENSO CORPORATION vakuuttaa täten, että tämä NR-1V vastaa olennaisia ominaisuusvaatimuksia ja muita asianmukaisia määräyksiä, jotka ilmenevät direktiivistä 1999/5/EY.

#### Europe

#### Austria

© Bundesamt für Eich- und Vermessungswesen.

#### Belgium

Traffic Codes for Belgium are provided by the Ministerie van de Vlaamse Gemeenschap and the Ministèrie de l'Equipement et des Transports.

#### Croatia

© EuroGeographics.

**Estonia** © EuroGeographics.

France Source: © IGN France 2009 – BD TOPO <sup>®</sup>.

#### Germany

Die Grundlagendaten wurden mit Genehmigung der zuständigen Behörden entnommen.

#### **Great Britain**

Contains Ordnance Survey data © Crown copyright and database right 2010 Contains Royal Mail data © Royal Mail copyright and database right 2010.

#### Greece

Copyright Geomatics Ltd.

#### Italy

La Banca Dati Italiana è stata prodotta usando quale riferimento anche cartografia numerica ed al tratto prodotta e fornita dalla Regione Toscana.

Latvia © EuroGeographics.

Lithuania © EuroGeographics.

**Norway** Copyright © 2000; Norwegian Mapping Authority.

Poland © EuroGeographics.

**Portugal** Source: IgeoE – Portugal.

Slovenia © EuroGeographics.

#### Spain

© Instituto Geográfico Nacional de España-Dirección General del Catastro- INE- Correos.

Region of the Balearic Islands © Instituto Geográfico Nacional de España-Dirección General del Catastro- INE- Correos -Govern Balear.

#### **Region of La Rioja**

© Instituto Geográfico Nacional de España-Dirección General del Catastro- INE- Correos - Gobierno de La Rioja.

Region of Valencia © Instituto Geográfico Nacional de España-Dirección General del Catastro- INE- Correos -Instituto Cartográfico Valenciano.

Region of Navarra © Instituto Geográfico Nacional de España-Correos - Gobierno de Navarra Información geográfica propiedad del CNIG.

#### Sweden

Based upon electronic data. © National Land Survey Sweden.

Switzerland

Topografische Grundlage: © Bundesamt für Landestopographie.

Ukraine © EuroGeographics.

### Tekijänoikeus

#### **United Kingdom**

Contains public sector information licensed under the Open Government License v.1.0 (see the license http:// www.nationalarchives.gov.uk/doc/opengovernment-licence/).

Adapted from data from the Office for National Statistics licensed under the Open Government Licence v.1.0.

Please note that the EuroGeographics copyright notice is required for Croatia, Cyprus, Estonia, Latvia, Lithuania, Moldova, Poland, Slovenia and Ukraine. If a product includes one or more of these countries, the copyright notice should be mentioned only one time.

#### Worldwide

©20XX DigitalGlobe.

Scenic routes: Byways by permission from www.byways.org.

#### **Central and South America**

#### Brazil

© 2010 Porto Seguro.

#### **Asia Pacific**

#### Australia

Copyright. Based on data provided under license from PSMA Australia Limited (www.psma.com.au).

Product incorporates data which is © 20XX Telstra Corporation Limited and its licensors.

Copyright. GM Holden Limited, Intelematics Australia Pty Ltd, HERE International LLC, Sentinel Content Pty Limited and Continental Pty Ltd.

#### Middle East/Africa

#### Jordan

© Royal Jordanian Geographic Centre.

Central and South America (including Mexico).

Fuente: INEGI (Instituto Nacional de Estadística y Geografía.

 $\widehat{?}$ 

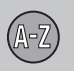

| 64 |
|----|
|    |
|    |
| 47 |
| 10 |
|    |

Aseta määränpää..... 40

muuttaa...... 46, 67

# Auton kuljettaminen...... 76

Asteikko

07

| Edellinen määränpää määränpäänä    | 44 |
|------------------------------------|----|
| Englanninkielinen teksti sulkeissa | 14 |
| ETA, etäisyysyksikkö               | 57 |
| Etäisyysyksikkö                    |    |
| ETA                                | 57 |
| RTA                                | 57 |
|                                    |    |

# G

| PS-vastaanotin 1 | 9 |
|------------------|---|
|                  |   |

### H

# 

#### 1

| Järjestelmäasetukset    | 16 |
|-------------------------|----|
| Järjestelmän aktivointi | 8  |
| Järjestelmävaihtoehdot  | 59 |

# K

| Kaiuttimet                          |    |
|-------------------------------------|----|
| sijainti                            | 20 |
| Kartan vieritys                     | 32 |
| Kartta                              |    |
| paikka                              | 46 |
| Karttakuva                          | 30 |
| Karttanäkymä                        | 54 |
| Karttatila                          | 16 |
| Karttavaihtoehto                    | 54 |
| Karttaväri                          | 56 |
| Katsaus komponenttien sijoitteluun  | 18 |
| Kiinnostavat kohteet määränpäänä    | 42 |
| Kompassi                            | 31 |
| Koti määränpäänä                    | 40 |
| Käyttöoppaan muutoksia              | 15 |
| Käyttöoppaassa selostetut hakupolut | 14 |

| L                     |    |
|-----------------------|----|
| Leveys- ja pituusaste | 45 |
| Liikennetiedot        | 64 |

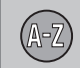

| Liikennetietoja     | 19 |
|---------------------|----|
| Lisätiedot          | 23 |
| Lue liikennetiedote | 65 |

## М

| Matkasuunnitelman lisääminen         | 47 |
|--------------------------------------|----|
| Muuta liikennetiedotteiden asteikkoa | 67 |
| Määränpää                            |    |
| asettaminen                          | 41 |

### N

| Nuolipainikkeet | 22 |
|-----------------|----|
|                 |    |

#### 0

| Opastuksen aloittaminen | 47 |
|-------------------------|----|
| Opastus                 | 47 |
| pikaopas                | 9  |
| Opastusvaihtoehdot      | 52 |
| Osoite                  |    |
| syöttäminen             | 41 |

| Osoite määränpäänä                                | 41       |
|---------------------------------------------------|----------|
| Р                                                 |          |
| Paikan tallentaminen                              | 43       |
| Painikesarja<br>sijainti                          | 22<br>20 |
| Palvelut<br>Symbolit                              | 70       |
| Palvelut määränpäänä                              | 42       |
| Paristo kaukosäädin                               | 22       |
| Perusasetukset                                    | 16       |
| Perustoiminnot                                    | 21       |
| POI-kohde määränpäänä                             | 42       |
| Postinumero<br>haku                               | 45       |
| Puheääni-ilmoituksen äänenvoimakkuu-<br>den säätö | 19       |
| Puheääniopastus                                   | 31       |
| Päällä/Pois                                       | 16       |
| Pääyksikkö<br>sijainti                            | 19       |

# R

| Reittipiste          | 48 |
|----------------------|----|
| Risteys              | 41 |
| RTA, etäisyysyksikkö | 57 |

#### Σ

| Seuraava määränpää matkasuunnitel-       |    |
|------------------------------------------|----|
| nassa                                    | 50 |
| Sulkeet englanninkielisen tekstin kanssa | 14 |
| Symbolit                                 |    |
| palvelut                                 | 70 |

#### T

| Tallennettu määränpää        | 44 |
|------------------------------|----|
| Tallennetut paikat           | 43 |
| Tehdasasetukset              | 16 |
| Tievalinta-asetukset 54,     | 57 |
| TMC-vastaanotin              | 19 |
| Toiminnot                    |    |
| painikesarja ja kauko-ohjain | 22 |

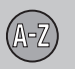

V

| Valikot/toiminnot | 34 |
|-------------------|----|
| Vieritys          | 32 |
| Vältä             |    |
| lautat            | 54 |
| moottoritiet      | 54 |
| tietullit         | 54 |
| Vältä tieosuus    | 48 |

# Y

|  | eisyys | 67 |
|--|--------|----|
|--|--------|----|

# Ä

| Äänikomento (Ääniohjaus) | 24 |
|--------------------------|----|
| Ääniohjaus               | 24 |

Volvo Car Corporation TP 17140 (Finnish) AT 1346, Printed in Sweden, Göteborg 2013, Copyright © 2000-2013 Volvo Car Corporation